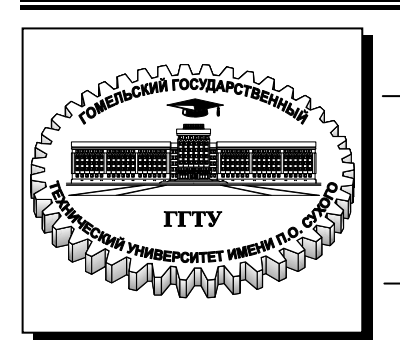

Министерство образования Республики Беларусь

Учреждение образования «Гомельский государственный технический университет имени П. О. Сухого»

Кафедра «Электроснабжение»

## О. М. Головач, Ю. Д. Головач

# КОМПЬЮТЕРНЫЕ РАСЧЕТЫ УСТАНОВИВШИХСЯ РЕЖИМОВ ЭЛЕКТРИЧЕСКИХ СЕТЕЙ

ЛАБОРАТОРНЫЙ ПРАКТИКУМ по дисциплине «Передача и распределение электрической энергии» для студентов специальности 1-43 01 03 «Электроснабжение» дневной и заочной форм обучения

#### Рекомендовано научно-методическим советом энергетического факультета ГГТУ им. П. О. Сухого (протокол № 7 от 30.03.2010 г.)

Рецензент: канд. техн. наук, доц. каф. «Автоматизированный электропривод» ГГТУ им. П. О. Сухого Г. И. Селиверстов

#### Головач, О. М.

Г61 Компьютерные расчеты установившихся режимов электрических сетей : лаборатор. практикум по дисциплине «Передача и распределение электрической энергии» для студентов специальности 1-43 01 03 «Электроснабжение» днев. и заоч. форм обучения / О. М. Головач, Ю. Д. Головач. – Гомель : ГГТУ им. П. О. Сухого, 2010. – 47 с. – Систем. требования: РС не ниже Intel Celeron 300 МГц; 32 Mb RAM; свободное место на HDD 16 Mb; Windows 98 и выше; Adobe Acrobat Reader. – Режим доступа: http://lib.gstu.local. – Загл. с титул. экрана.

Содержит лабораторные работы по дисциплине «Передача и распределение электрической энергии», выполнение которых предусматривается на ЭВМ с использованием одной из промышленных программ расчета установившихся режимов.

Для студентов дневной и заочной форм обучения специальности 1-43 01 03 «Электроснабжение».

> УДК 621.315(075.8) ББК 31.27я73

© Учреждение образования «Гомельский государственный технический университет имени П. О. Сухого», 2010

#### ОБЩАЯ ИНФОРМАЦИЯ

Лабораторные работы по дисциплине «Передача и распределение электрической энергии» выполняются на персональных ЭВМ с использованием промышленных программных комплексов RASTR, MUSTANG или других программ расчета установившихся режимов.

Программные комплексы RASTR, MUSTANG предназначены для оперативного выполнения на ПЭВМ расчетов по моделированию установившихся режимов электрических сетей энергосистем. Современные версии комплексов функционируют в операционной системе Windows, имеют оконно-графический интерфейс. Предоставляют возможность проведения серии расчетов с возможностью отключения узлов и ветвей схемы, разбивкой сети на районы, утяжеления режима и др. Обеспечивают как табличное, так и графическое представление результатов расчета. Объем расчетной схемы не ограничивается. Программы реализуют в ходе расчета электрической сети решение системы нелинейных уравнений узловых напряжений современными математическими методами (метод Ньютона и др.).

Дополнительно в комплексе RASTR могут решаться задачи оптимизации режима по напряжению и реактивной мощности. Комплекс MUSTANG кроме анализа установившихся режимов имеет назначение расчета электромеханических переходных процессов в энергосистемах и узлах нагрузки. Краткие инструкции по использованию программ приведены в Приложениях 1, 2.

Выполнение заданий по лабораторным работам, предлагаемых в настоящем практикуме, направлено на изучение методики компьютерного анализа режимов электрических сетей, освоение сервиса программных комплексов, получение практических навыков работы с ними и решения задач. С целью лучшего усвоения методологии расчетов режимов по ходу решения задач предполагается сравнение результатов расчета по компьютерным программам с расчетом по упрощенной методике («вручную»).

Перед началом работы следует получить у преподавателя вариант задания. Для заданной схемы составляется расчетная схема, на которой указываются номера узлов, нагрузки, напряжения в центрах питания. Далее определяются параметры схемы замещения - сопротивления и проводимости линейных и трансформаторных элементов схемы. Методические рекомендации по подготовке исходных данных к компьютерному расчету приведены в приложениях.

#### ЛАБОРАТОРНАЯ РАБОТА № 1

# Расчет и анализ установившихся режимов разомкнутой электрической сети одного номинального напряжения

#### 1.1. Цель работы

Освоение методики расчета разомкнутых электрических сетей с использованием ЭВМ.

## 1.2. Краткие теоретические сведения

Расчеты установившихся режимов выполняют для того, чтобы оценить условия, в которых будут работать потребители и оборудование электрической сети.

В результате расчетов таких режимов находят потоки мощности на участках сети и напряжения в узловых точках. Кроме того, расчеты дают возможность предусмотреть меры для обеспечения требуемого качества электроэнергии и определить условия для оптимизации производства, передачи и распределения электроэнергии.

В расчетах режимов разомкнутых сетей напряжением 110-220 кВ наиболее часто встречается случай, когда известно напряжение источника питания и мощности узлов нагрузки. Расчет режимов вручную выполняется в два этапа.

На первом этапе принимают напряжения в узлах равными номинальному  $U_{\rm H}$  и определяют потоки и потери мощности в линиях. При этом расчет последовательно ведется от последней линии до источника питания.

Для участка сети *i-j* это выглядит так:

$$\underline{S}_{ij}^{\mathrm{H}} = \underline{S}_{j} \quad \Delta \underline{S}_{ij} = \frac{(\underline{S}_{ij}^{\kappa})^{2}}{U_{\mathrm{H}}^{2}}; \quad \underline{S}_{ij}^{\mathrm{H}} = \underline{S}_{ij}^{\kappa} + \Delta \underline{S}_{ij} \quad .$$
(1.1)

На втором этапе осуществляется расчет напряжений в узлах сети. Он начинается с наиболее близкого к источнику питания узла и ведется по падению напряжения. При оценке составляющих падения напряжения в линиях в их формулы подставляют мощности и напряжение в начале линий. Для участка сети *i-j* выражения  $U_j$  и модуля  $U_j$  имеют вид:

$$\underline{U}_{j} = U_{i} - \frac{P_{ij}^{H} \cdot R_{ij} + Q_{ij}^{H} \cdot X_{ij}}{U_{i}} + j \frac{P_{ij}^{H} \cdot X_{ij} - Q_{ij}^{H} \cdot R_{ij}}{U_{i}};$$

$$U_{j} = \sqrt{\left(U_{i} - \frac{P_{ij}^{H} \cdot R_{ij} + Q_{ij}^{H} \cdot X_{ij}}{U_{i}}\right)^{2} + \left(\frac{P_{ij}^{H} \cdot X_{ij} - Q_{ij}^{H} \cdot R_{ij}}{U_{i}}\right)^{2}}.$$
(1.2)

Методика и примеры расчетов режимов разомкнутых сетей напряжением 110-220 кВ приведены в [2] и [3].

#### 1.3. Порядок выполнения работы

Изучить теоретическую часть работы.

Получить у преподавателя вариант задания.

Составить схему замещения сети и рассчитать ее параметры (сопротивления, проводимости, зарядные мощности). Нанести результаты расчетов на схему.

Определить расчетные нагрузки, начертить расчетную схему и нанести на нее нагрузки.

Рассчитать вручную потокораспределение в сети, потери мощности и падение напряжений, модули напряжений в узлах, в том числе на шинах вторичного напряжения ПС. Результаты расчетов представить в виде схемы с нанесенными на нее потоками мощности в начале и в конце каждого участка и напряжениями во всех узлах.

Изучить инструкцию к программе.

Загрузить на выполнение программу расчета установившегося режима. Создать расчетную модель сети (занести исходные данные о параметрах схемы замещения и нагрузках).

Выполнить на ЭВМ расчет режима сети. Результаты расчетов (значения потоков мощностей по участкам и напряжений в узлах сети) нанести на схему.

Сравнить результаты расчетов, выполненных на ЭВМ и вручную. Сделать выводы о допустимости исследуемых режимов.

Определить значения потерь активной и реактивной мощностей и зарядной мощности в процентах от соответствующей суммарной нагрузки сети.

Выполнить на ЭВМ расчет режима наименьших нагрузок, снизив активные и реактивные нагрузки в узлах на 50 %. Результаты расчетов нанести на схему.

Восстановить и сохранить исходный режим для последующей работы.

## 1.4. Варианты задания

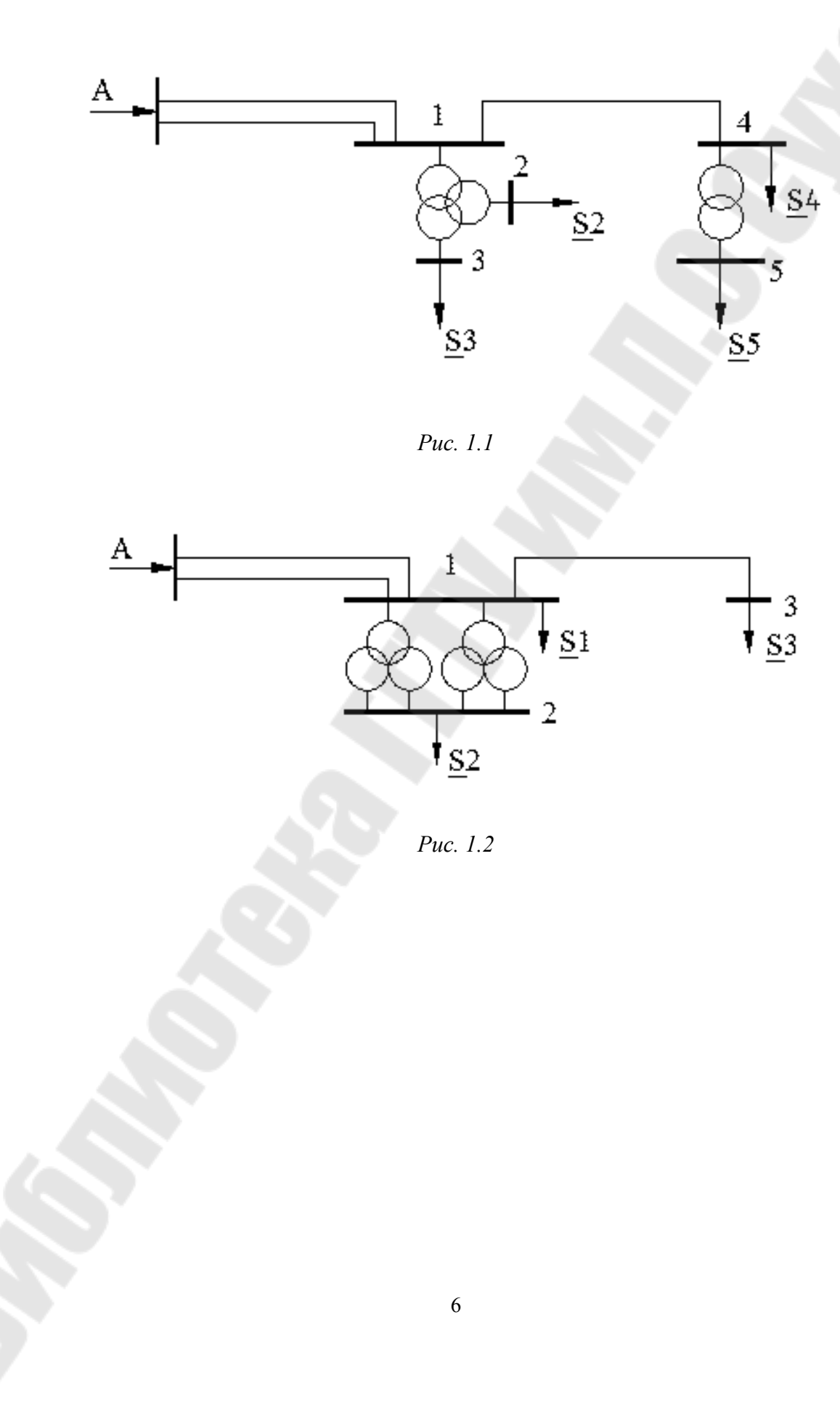

Таблица 1.1

# Исходная информация о параметрах схемы и режима (к рис. 1.1)

| иант<br>ания | Марка 1<br>Длина лі           | провода<br>инии, км           | Тип и мо<br>трансфор      | ощность<br>эматоров    |                   | Нагрузки в        | узлах, МВА        |                   | Напряжение          |
|--------------|-------------------------------|-------------------------------|---------------------------|------------------------|-------------------|-------------------|-------------------|-------------------|---------------------|
| Вар<br>зад   | A-1                           | 1-4                           | в узле 1                  | в узле 4               | $\underline{S}_2$ | $\underline{S}_3$ | $\underline{S}_4$ | $\underline{S}_5$ | U <sub>A</sub> , кВ |
| 1            | AC-185/29<br>40               | AC - 185/29<br>25             | ТДТН-40000<br>115/38,5/11 | ТДН-16000<br>115/11    | 20+ <i>j</i> 10   | 15+ <i>j</i> 7    | 19+ <i>j</i> 5    | 12+ <i>j</i> 6    | 119                 |
| 2            | AC - 240/32<br>42             | AC - 185/29<br>20             | ТДТН-63000<br>115/38,5/11 | ТДН-10000<br>115/11    | 30+ <i>j</i> 15   | 27 + <i>j</i> 14  | 26 + <i>j</i> 10  | 7 + <i>j</i> 3    | 120                 |
| 3            | AC - 120/19<br>28             | AC - 120/19<br>18             | ТДТН-16000<br>115/38,5/11 | TMH-6300<br>115/10,5   | 9+ <i>j</i> 4     | 5+ <i>j</i> 2     | 15+ <i>j</i> 6    | 4 + <i>j</i> 1    | 121                 |
| 4            | AC - 185/29<br>35             | AC - 185/29<br>22             | ТДТН-25000<br>115/38,5/11 | ТДН-16000<br>115/11    | 16+ <i>j</i> 8    | 8+ <i>j</i> 4     | 18+ <i>j</i> 9    | 10+ <i>j</i> 7    | 118                 |
| 5            | AC-150/24<br>24               | AC - 185/29<br>19             | ТДТН-16000<br>115/38,5/11 | TMH-6300<br>115/11     | 10+ <i>j</i> 5    | 3+ <i>j</i> 1,2   | 32 + <i>j</i> 16  | 4+ <i>j</i> 2     | 117,9               |
| 6            | AC - 185/29<br>40             | AC - 185/29<br>24             | ТДТН-16000<br>115/38,5/11 | ТДН-16000<br>115/11    | 10+ <i>j</i> 5    | 4 + <i>j</i> 12   | 22 + <i>j</i> 10  | 13+ <i>j</i> 4    | 120                 |
| 7            | AC - 240/32<br>28             | AC - 120/19<br>17             | ТДТН-80000<br>115/38,5/11 | ТДН-10000<br>115/11    | 37 + <i>j</i> 12  | 35+ <i>j</i> 10   | -                 | 8+ <i>j</i> 4     | 119,8               |
| 8            | $\frac{\text{AC-185/29}}{30}$ | AC-150/24<br>15               | ТДТН-40000<br>115/38,5/11 | TMH-6300<br>115/11     | 25+ <i>j</i> 12   | 10+ <i>j</i> 4    | 27 + <i>j</i> 14  | 3,8+ <i>j</i> 1,7 | 118,5               |
| 9            | AC - 240/32<br>50             | $\frac{\text{AC}-150/24}{30}$ | ТДТН-80000<br>115/38,5/11 | TMH-2500<br>115/11     | 40 + <i>j</i> 28  | 26+ <i>j</i> 12   | 27 + <i>j</i> 8   | 1,8+ <i>j</i> 0,9 | 118,9               |
| 10           | AC - 240/32<br>43             | AC - 150/24<br>17             | ТДТН-63000<br>115/38,5/11 | ТРДН-25000<br>115/10,5 | 38+ <i>j</i> 17   | 25+ <i>j</i> 14   | 10+ <i>j</i> 5    | 20 + <i>j</i> 10  | 119,2               |
|              |                               |                               |                           | 7                      |                   |                   | <u>.</u>          |                   | <u>.</u>            |

#### Таблица 1.2

#### Исходная информация о параметрах схемы и режима (к рис. 1.2)

| иант<br>ания | Марка<br>Длина .  | провода<br>линии, км            | Тип и мощность             | Нагр              | узки в узлах, I   | MBA               | Напряжение      |
|--------------|-------------------|---------------------------------|----------------------------|-------------------|-------------------|-------------------|-----------------|
| Bap<br>зада  | A-1               | 1-3                             | в узле 1                   | $\underline{S}_1$ | $\underline{S}_2$ | $\underline{S}_3$ | $U_{ m A}$ , кВ |
| 1            | AC-240/32<br>68   | AC - 240/32<br>45               | ТРДН-40000/115/10,5/10,5   | 44 + <i>j</i> 12  | 52 + <i>j</i> 20  | 90+ <i>j</i> 35   | 236             |
| 2            | AC - 300/39<br>70 | $\frac{\text{AC}-240/32}{40}$   | ТРДЦН-80000/115/10,5/10,5  | -                 | 100 + <i>j</i> 50 | 80+ <i>j</i> 30   | 237,9           |
| 3            | AC - 300/39<br>56 | $\frac{\text{AC}-240/32}{35}$   | ТРДЦН -63000/115/10,5/10,5 | 35 + <i>j</i> 17  | 79 + <i>j</i> 27  | 84 + <i>j</i> 40  | 239             |
| 4            | AC - 240/32<br>50 | $\frac{\text{AC}-240/32}{30}$   | ТРДЦН -40000/115/10,5/10,5 | 40 + <i>j</i> 20  | 50 + <i>j</i> 25  | 82 + <i>j</i> 35  | 237             |
| 5            | AC-240/32<br>80   | $\frac{\text{AC}-240/32}{38}$   | ТРДН -40000/115/10,5/10,5  | 80+ <i>j</i> 30   | 48 + <i>j</i> 29  | 60 + <i>j</i> 28  | 235,8           |
| 6            | AC - 300/39<br>70 | $\frac{\text{AC}-240/32}{40}$   | ТРДН -40000/115/10,5/10,5  | 77 + <i>j</i> 40  | 53 + <i>j</i> 17  | 91+ <i>j</i> 14   | 238             |
| 7            | AC - 300/39<br>90 | $\frac{\text{AC}-240/32}{50}$   | ТРДЦН-63000/115/10,5/10,5  | 40 + j20          | 72 + <i>j</i> 35  | 85+ <i>j</i> 28   | 238,5           |
| 8            | AC-240/32<br>72   | AC - 240/32<br>28               | ТРДЦН-63000/115/10,5/10,5  | -                 | 76 + <i>j</i> 30  | 79 + <i>j</i> 36  | 239,7           |
| 9            | AC - 300/39<br>60 | $\frac{\text{AC}-240/32}{30}$   | ТРДЦН -80000/115/10,5/10,5 | -                 | 95+ <i>j</i> 47   | 82 + <i>j</i> 45  | 236,8           |
| 10           | AC - 300/39<br>85 | $\frac{\text{AC} - 240/32}{45}$ | ТРДН -40000/115/10,5/10,5  | 90+ <i>j</i> 40   | 49 + <i>j</i> 22  | 75+ <i>j</i> 25   | 238             |
|              |                   | 0                               | 8                          |                   |                   |                   |                 |

#### 1.5. Содержание отчета

- 1. Цель работы;
- 2. Исходная схема сети, схема замещения;
- 3. Расчет режима сети вручную;
- 4. Расчетная схема с результатами расчетов режима на ЭВМ;
- 5. Анализ результатов расчетов и выводы по работе.

#### 1.6. Контрольные вопросы

Каковы задачи электрического расчета электрической сети?

При каких исходных условиях и как производят расчет режима линии электропередачи в два этапа?

Как определить продольную и поперечную составляющие падения напряжения?

Какая схема замещения трансформаторов напряжением 110, 220 кВ используется при расчете режимов сети?

Как осуществить приведение нагрузок к стороне высшего напряжения трансформаторов?

Какова последовательность расчета режима разомкнутой сети при задании напряжения в ее конечном узле?

Каким образом учитываются поперечные ветви при расчете режима разомкнутой сети?

Начертить векторную диаграмму линии, если известны напряжение и мощность в начале ЛЭП, пояснить ее составляющее.

#### ЛАБОРАТОРНАЯ РАБОТА № 2

# Расчет и анализ установившегося режима замкнутой электрической сети одного номинального напряжения

#### 2.1. Цель работы

Изучение методики расчета замкнутых электрических сетей с использованием ЭВМ.

#### 2.2. Краткие теоретические сведения

Аналогично расчету разомкнутых сетей напряжением 110-220 кВ расчет режимов замкнутых сетей можно разбить на три стадии. Первые две стадии, когда определяются параметры схемы замещения и находятся расчетные нагрузки, полностью совпадают с расчетом разомкнутых сетей. На третьей стадии ведется расчет режима сети в несколько этапов.

На первом этапе находится распределение мощностей без учета потерь мощности. Здесь вначале рассчитываются мощности на головных участках:

$$\underline{S}_{A} = \frac{\underline{\sum} \underline{S}_{pi} \cdot \underline{Z}_{iB}^{*}}{\underline{Z}_{AB}^{*}}; \qquad \underline{S}_{B} = \frac{\underline{\sum} \underline{S}_{pi} \cdot \underline{Z}_{iA}^{*}}{\underline{Z}_{AB}^{*}}, \qquad (2.1)$$

где А и В – два источника питания.

Затем на основании первого закона Кирхгофа находятся мощности на остальных участках. Итогом этого этапа расчета является определение точки потокораздела.

В точке потокораздела схему условно разрезают, получая две разомкнутые схемы. В расчете режимов этих двух разомкнутых сетей состоит второй этап расчета. Расчет этих схем ведем независимо друг от друга в соответствии с алгоритмом расчета разомкнутой сети методом «в два этапа».

Методика и примеры расчета режимов замкнутых сетей напряжением 110-220 кВ приведены в [2] и [3].

#### 2.3. Порядок выполнения работы

- 1. Изучить теоретическую часть работы;
- 2. Получить у преподавателя вариант задания;
- 3. Составить схему замещения сети и рассчитать ее параметры (сопротивления, проводимости, зарядные мощности и т. д.);

- 4. Определить расчетные нагрузки, начертить расчетную схему и нанести на нее нагрузки;
- 5. Выполнить вручную расчет потоков мощности, потерь мощности и падений напряжения, модули напряжений в узлах, в том числе на шинах вторичного напряжения подстанции. Результаты расчетов представить в виде схемы с нанесенными на нее потоками мощности в начале и в конце каждого участка и напряжениями во всех узлах;
- 6. Изучить инструкцию к программе;
- Загрузить на выполнение программу расчета установившегося режима. Создать расчетную модель сети (занести исходные данные о параметрах схемы замещения и нагрузках);
- 8. Выполнить на ЭВМ расчет режима сети. Результаты расчетов (значения потоков мощностей по участкам и напряжений в узлах сети) нанести на схему;
- 9. Сравнить результаты расчетов, выполненных на ЭВМ и вручную;
- 10. Выполнить на ЭВМ расчеты режима, снизив U<sub>A</sub> a) на 10%, б) на 20%. Сделать вывод о влиянии напряжения балансирующего узла на режим электрической сети;
- 11. Восстановить исходный режим по напряжению U<sub>A</sub>. Выполнить расчеты утяжеленных режимов, увеличив нагрузки в узлах по сравнению с заданными в таблице: а) на 30%, б) на 60%. Сравнить результаты расчета с полученными ранее и сделать вывод;
- 12. Восстановить и сохранить исходный режим нагрузок для последующей работы.

# 2.4. Варианты задания

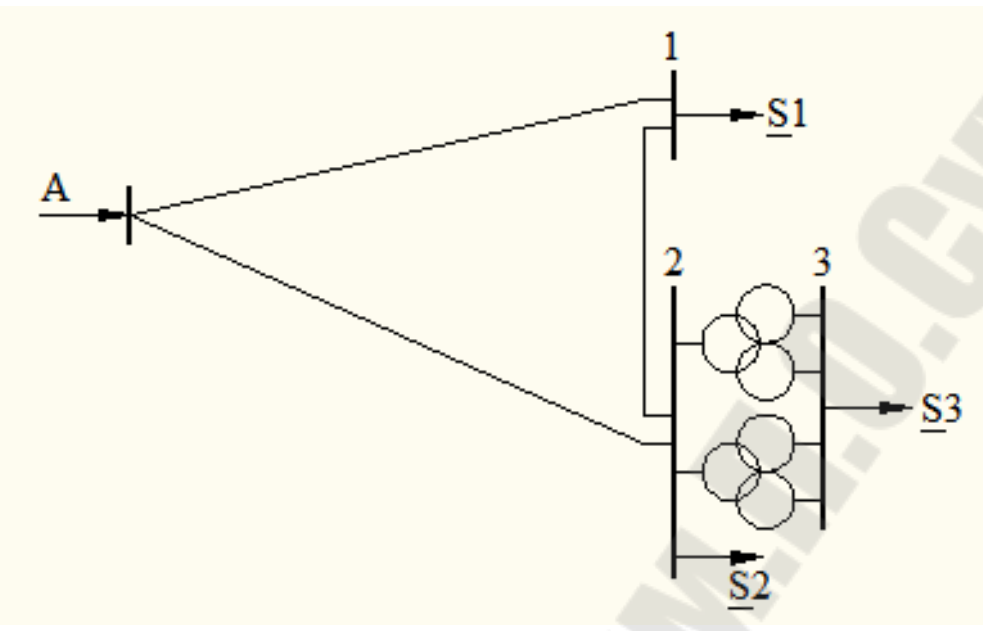

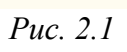

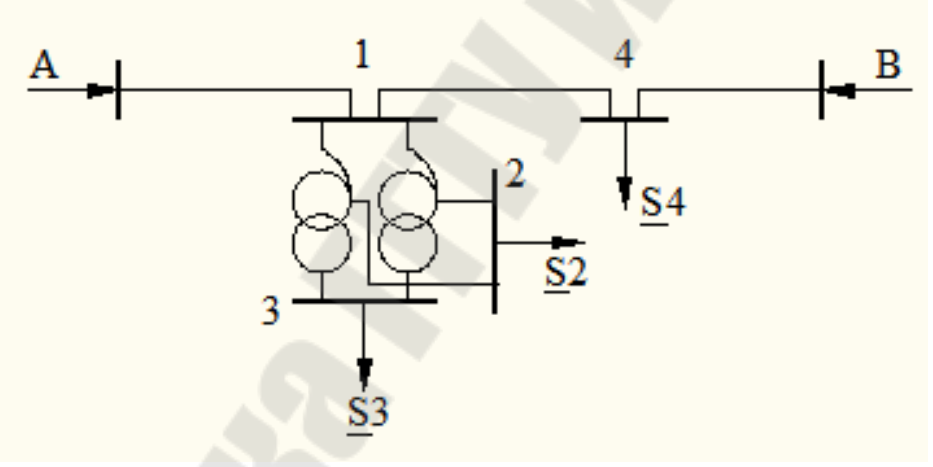

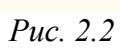

Таблица 2.1

## Исходная информация о параметрах схемы и режима (к рис. 2.1)

| иант<br>ания |                                 | Марка прово,<br>Длина линии,    | да<br>км                        | Тип и мощность            | Нагруз           | ки в узлах,      | MB·A             | Напряжение                |
|--------------|---------------------------------|---------------------------------|---------------------------------|---------------------------|------------------|------------------|------------------|---------------------------|
| Вар<br>зада  | A-1                             | 1-2                             | A-2                             | трансформаторов в узле 2  | 1                | 2                | 3                | ${U}_{ m A}$ , к ${ m B}$ |
| 1            | $\frac{\text{AC}-185/29}{28}$   | AC - 185/29<br>15               | $\frac{\text{AC}-185/29}{32}$   | ТРДН-40000/115/10,5/10,5  | 35 + <i>j</i> 18 | 10+ <i>j</i> 5   | 30+ <i>j</i> 10  | 120                       |
| 2            | $\frac{\text{AC} - 240/32}{40}$ | AC - 185/29<br>20               | AC - 240/32<br>50               | ТРДЦН-40000/115/10,5/10,5 | 40 + <i>j</i> 20 | -                | 50+ <i>j</i> 25  | 119                       |
| 3            | AC - 185/29<br>27               | AC - 120/19<br>16               | $\frac{\text{AC}-185/29}{32}$   | ТРДН-25000/115/10,5/10,5  | 32 + <i>j</i> 14 | 14 + <i>j</i> 7  | 29 + <i>j</i> 15 | 118                       |
| 4            | $\frac{\text{AC} - 240/32}{35}$ | AC - 240/32<br>24               | $\frac{\text{AC} - 240/32}{30}$ | ТРДН-40000/115/10,5/10,5  | 47 + <i>j</i> 15 | -                | 52 + <i>j</i> 28 | 121                       |
| 5            | $\frac{\text{AC} - 300/39}{82}$ | $\frac{\text{AC}-240/32}{43}$   | AC - 300/39<br>90               | ТРДЦН-63000/230/11/11     | 112 + j40        | 18+ <i>j</i> 9   | 80+ <i>j</i> 30  | 238                       |
| 6            | $\frac{\text{AC} - 240/32}{42}$ | AC - 240/32<br>25               | AC - 240/32<br>58               | ТРДН-40000/230/11/11      | 90+ <i>j</i> 40  | 40 + j20         | 50+ <i>j</i> 25  | 240                       |
| 7            | $\frac{\text{AC} - 300/39}{65}$ | $\frac{\text{AC} - 300/39}{38}$ | AC - 300/39<br>52               | ТРДЦН-63000/230/11/11     | 100 + j50        | 29 + <i>j</i> 12 | 82 + <i>j</i> 20 | 241                       |
| 8            | $\frac{\text{AC} - 300/39}{60}$ | <u>AC - 240/32</u><br><u>35</u> | AC - 300/39<br>75               | ТРДЦН-63000/230/11/11     | 97 + <i>j</i> 32 | 38+ <i>j</i> 19  | 75+ <i>j</i> 24  | 239                       |
| 9            | $\frac{\text{AC} - 240/32}{56}$ | $\frac{\text{AC} - 240/32}{30}$ | $\frac{\text{AC} - 240/32}{60}$ | ТРДН-40000/230/11/11      | 84+ <i>j</i> 27  | 30+ <i>j</i> 15  | 48+ <i>j</i> 20  | 237                       |
| 10           | $\frac{\text{AC} - 300/39}{80}$ | $\frac{\text{AC}-240/32}{40}$   | AC - 400/51<br>70               | ТРДН-40000/230/11/11      | 98+ <i>j</i> 48  | 60+ <i>j</i> 24  | 53+ <i>j</i> 18  | 242                       |
|              |                                 |                                 |                                 |                           |                  |                  |                  |                           |
|              |                                 |                                 |                                 | 13                        |                  |                  |                  |                           |

# Исходная информация о параметрах схемы и режима (к рис. 2.2)

| иант<br>ания | Д                             | Марка провода<br>лина линии, к  | IM                            | Тип и мощность           | Нагру             | зки в узлах,     | MB·A              | Напряже-<br>ние     |  |
|--------------|-------------------------------|---------------------------------|-------------------------------|--------------------------|-------------------|------------------|-------------------|---------------------|--|
| Bapi<br>зада | A-1                           | 1-2                             | В-2                           | трансформаторов в узле 2 | 2                 | 3                | 4                 | U <sub>A</sub> , кВ |  |
| 1            | AC - 240/32<br>50             | $\frac{\text{AC} - 240/32}{30}$ | AC - 240/32<br>60             | АТДЦТН-63000/230/121/11  | 50+ <i>j</i> 20   | 25+ <i>j</i> 122 | 90+ <i>j</i> 45   | 239                 |  |
| 2            | AC - 300/39<br>40             | AC - 300/39<br>20               | <u>AC - 300/39</u><br>55      | АТДЦТН-125000/230/121/11 | 84 + <i>j</i> 30  | 40 + <i>j</i> 22 | 98+ <i>j</i> 30   | 240                 |  |
| 3            | AC - 300/39<br>77             | <u>AC - 240/32</u><br><u>35</u> | AC - 300/39<br>62             | АТДЦТН-125000/230/121/11 | 70+ <i>j</i> 35   | 35+ <i>j</i> 18  | 80+ <i>j</i> 42   | 238                 |  |
| 4            | AC - 240/32<br>58             | $\frac{\text{AC} - 240/32}{20}$ | AC - 240/32<br>47             | АТДЦТН-63000/230/121/11  | 57 + <i>j</i> 24  | 20+ <i>j</i> 10  | 79 + <i>j</i> 34  | 237                 |  |
| 5            | AC - 400/51<br>90             | $\frac{\text{AC}-240/32}{40}$   | $\frac{\text{AC}-400/51}{80}$ | АТДЦТН-200000/230/121/11 | 140 + <i>j</i> 50 | 60 + j30         | 100 + <i>j</i> 50 | 241                 |  |
| 6            | AC - 240/32<br>65             | $\frac{\text{AC}-240/32}{30}$   | AC - 240/32<br>70             | АТДЦТН-63000/230/121/11  | 60+ <i>j</i> 30   | 15+ <i>j</i> 8   | 85 + <i>j</i> 38  | 237,5               |  |
| 7            | AC - 240/32<br>50             | AC - 240/32<br>12               | AC - 240/32<br>25             | ТДТН-40000/230/38,5/11   | 30+ <i>j</i> 14   | 21+ <i>j</i> 7   | 58+ <i>j</i> 17   | 238,2               |  |
| 8            | AC - 240/32<br>40             | AC - 240/32<br>14               | AC - 240/32<br>42             | ТДТН-25000/230/38,5/11   | 18+ <i>j</i> 7    | 12 + <i>j</i> 5  | 42 + <i>j</i> 21  | 232                 |  |
| 9            | $\frac{\text{AC-185/29}}{30}$ | AC-95/16<br>19                  | AC - 185/29<br>26             | ТДТН-40000/115/38,5/11   | 26+ <i>j</i> 14   | 20+ <i>j</i> 10  | 30+ <i>j</i> 15   | 118                 |  |
| 10           | AC-185/29<br>35               | AC - 70/11<br>15                | AC - 185/29<br>28             | ТДТН-25000/115/38,5/11   | 20+ <i>j</i> 10   | 10+ <i>j</i> 5   | 35+ <i>j</i> 12   | 117                 |  |
|              |                               |                                 | S                             |                          |                   |                  |                   |                     |  |
|              |                               |                                 |                               | 14                       |                   |                  |                   |                     |  |

#### 2.5. Содержание отчета

- 1. Цель работы;
- 2. Исходная схема сети, схема замещения;
- 3. Расчет режима сети вручную;
- 4. Расчетная схема с результатами расчетов режима на ЭВМ;
- 5. Анализ результатов расчетов и выводы по работе.

### 2.6. Контрольные вопросы

- 1. Какие сети называются замкнутыми? В чем их преимущество?
- 2. Что понимают под расчетной нагрузкой узла замкнутой сети?
- 3. Назовите основные этапы расчета режимов замкнутых сетей.
- 4. В чем отличие расчета режимов замкнутых однородных и неоднородных сетей?
- 5. Что такое точка потокораздела и как она выбирается?
- 6. Как уточнить потокораспределение с учетом потерь мощности?
- 7. Как выполняется расчет режима линии с двухсторонним питанием, если точки потокораздела по активной и реактивной мощностям не совпадают?
- 8. Как уточнить потокораспределение с учетом потерь мощности?

#### ЛАБОРАТОРНАЯ РАБОТА № 3

# Расчет и анализ послеаварийных режимов электрической сети, регулирование напряжения изменением коэффициента трансформации трансформаторов

#### 3.1. Цель работы

Освоение принципа отключения ветвей и выбора ответвлений трансформаторов на ЭВМ.

#### 3.2. Краткие теоретические сведения

Послеаварийные режимы в электрической сети наступают после отключения одного или нескольких элементов (линий, трансформаторов). При этом потокораспределение в сети изменяется и может стать таким, что напряжения на шинах подстанций, удаленны от источников питания, могут оказаться недопустимо низкими. Для того, чтобы оценить величину потоков мощности и напряжения в узлах сети, необходимо выполнить расчет. Расчет послеаварийного режима в одноконтурной сети (рис. 2.1) или в линии с двухсторонним питанием (рис. 2.2) сводится к расчету разомкнутой сети, в которой заданы нагрузки в конце линии и напряжение в начале. Расчет такой сети осуществляется в два этапа.

Выбор ответвлений в двухобмоточных трансформаторах осуществляется для того, чтобы обеспечить желаемые напряжения на шинах низшего напряжения подстанций  $U_{\rm Hm}$ . Зная нагрузку подстанции P + jQ и напряжение на шинах низшего напряжения U (из расчета режима сети), определяется напряжение на стороне НН, приведенного к ВН:

$$U_{\rm H}^{\rm B} = \left| U - \Delta U_{\rm T} \right|,\tag{3.1}$$

где  $\Delta U_{\rm T}$  – падение напряжения на сопротивлениях обмоток трансформатора.

Расчетные напряжения ответвления можно определить:

$$U_{\rm otb} = \frac{U_{\rm H}^{\rm B}}{U_{\rm HX}} \cdot U_{\rm HH}, \qquad (3.2)$$

где  $U_{\rm HH}$  – номинальное напряжение обмотки низшего напряжения.

Вычисленное по (3.2) напряжение ответвления используется для определения ближайшего стандартного ответвления. Ряд стандартных ответвлений может быть получен по формуле:

$$U_{\text{отв.ст}} = U_{\text{вн}} \pm n\Delta U_{\text{отв}} = U_{\text{вн}} \pm n\frac{\Delta U_{\text{отв}} \%}{100} \cdot U_{\text{вн}},$$
(3.3)

где *n* – номер ответвления в сторону увеличения (знак плюс) или в сторону уменьшения (знак минус) коэффициента трансформации;

 $\Delta U_{\text{отв}}$  и  $\Delta U_{\text{отв}}$  % – шаг изменения напряжения при переходе на соседнее ответвление в киловольтах и процентах соответственно.

Следует заметить, что уменьшение коэффициента трансформации приводит к увеличению напряжения на шинах НН, а увеличение – к его уменьшению.

Действительное напряжение на шинах НН, с учетом выбранного ответвления:

$$U_{\rm H} = \frac{U_{\rm H}^{\rm B}}{U_{\rm OTB,CT}} \cdot U_{\rm HH} \,. \tag{3.4}$$

В автотрансформаторах устройство регулирования напряжения (РПН) встраивается на линейном конце обмотки СН, что обеспечивает изменение коэффициента трансформации только между обмотками ВН и СН. Для выбора ответвлений РПН вычисляется расчетное напряжение ответвления:

$$U_{\rm otb} = \frac{U_{\rm BH}}{U_{\rm c}^{\rm B}} \cdot U_{\rm cm}, \qquad (3.5)$$

где  $U_{c}^{B}$  – напряжение на стороне CH, приведенное к напряжению обмотки BH;

 $U_{c*}$  – желаемое напряжение на обмотке CH.

Полученное напряжение ответвления используется для подбора ближайшего стандартного напряжения ответвления.

#### 3.3. Порядок выполнения работы

1. Изучить теоретическую часть работы.

2. Начертить расчетную схему (см. рис. 2.1 или 2.2).

3. Выполнить вручную расчет послеаварийного режима по заданию преподавателя. Результаты расчетов нанести на схему.

4. Составить ряд стандартных регулировочных ответвлений трансформатора и оформить в виде таблицы.

5. Выбрать регулировочные ответвления трансформаторов для обеспечения на шинах НН напряжения  $U_{\rm Hm} = 10,5$  кВ (для схемы на рис. 2.1) или на шинах СН напряжения  $U_{\rm cm} = 115$  кВ (для схемы на рис. 2.2).

6. Вызвать с диска исходный режим нагрузок (см. лабораторную работу № 2).

7. Выполнить расчеты для следующих случаев выбирая ответвления трансформаторов:

а) все линии включены;

б) отключена линия А-1;

*в*) отключены линии А-2 (рис. 2.1) и линия В-4 (рис. 2.2);

*г*) отключены линии 1-2 (рис. 2.1) и линия 1-4 (рис. 2.2).

8. Начертить схемы рассмотренных режимов и указать на них значения потоков мощностей, по участкам и напряжений в узлах сети, ответвления трансформаторов; записать значения потерь мощности по участкам и суммарных потерь.

9. Сравнить результаты расчетов, выполненных вручную и на ЭВМ.

10. Восстановить режим пункта 7а.

11. Выполнить расчеты по выбору ответвлений трансформаторов:

а) при увеличении напряжений в ЦП на 10%;

 $\vec{o}$ ) при снижении  $U_1$ на 10%;

*в*) в режиме наименьших нагрузок при снижении нагрузок в узлах на 50 % и исходным напряжением ЦП.

12. Выполнить сравнение и анализ результатов расчетов.

Восстановить режим п. 7, а для дальнейшей работы.

#### 3.4. Содержание отчета.

1. Цель работы.

2. Расчетная схема сети.

3. Расчет режима сети вручную.

4. Расчетная схема сети с результатами расчета на ЭВМ.

5. Анализ результатов расчетов и выводы по работе.

#### 3.5. Контрольные вопросы.

1. В чем различие трансформаторов с РПН и без РПН?

2. Какая информация необходима для выбора ответвлений двухобмоточных трансформаторов с РПН?

3. Почему устройство РПН устанавливают преимущественно на стороне высшего напряжения трансформатора?

4. Привести последовательность расчетов при выборе регулировочных ответвлений для различных марок трансформаторов.

5. Назовите нормы на отклонение напряжений у потребителей.

#### ЛАБОРАТОРНАЯ РАБОТА № 4

#### Исследование влияния компенсирующих устройств на параметры режима электрической сети

#### 4.1. Цель работы

Изучение влияния компенсирующих устройств на режим электрической сети

#### 4.2. Краткие теоретические сведения

Компенсирующие устройства поперечной компенсации, устанавливаемые в узлах электрической сети, оказывают комплексное влияние на параметры режима.

Их влияние проявляется в том, что изменяются потоки реактивной мощности по сети. Следствием этого является изменение напряжений в узлах, а также потерь мощности за счет разгрузки элементов сети от реактивной мощности.

Для простейшего случая сети, состоящей из одного элемента, взаимосвязи указанных параметров режима определяются следующими соотношениями:

$$\Delta P = \frac{P^2 + (Q - Q_{\rm Ky})}{U^2} \cdot R; \qquad (4.1)$$

потери реактивной мощности:

$$\Delta Q = \frac{P^2 + (Q - Q_{\rm Ky})}{U^2} \cdot X; \qquad (4.2)$$

потеря напряжения:

$$\Delta P = \frac{P \cdot R + (Q - Q_{\rm ky}) \cdot X}{U}, \qquad (4.3)$$

где *P*, *Q* – мощности нагрузок;

*Q*<sub>ку</sub> – мощности компенсирующего устройства;

*R*, *X* – параметры сети;

*U* – напряжение.

В сложных сетях со многими элементами проявляется взаимосвязь всех узлов и ветвей. Оценка комплексного воздействия компенсирующих устройств на параметры режима отдельных узлов и сети в целом может быть проведена с помощью ЭВМ. Для этого используются программы расчета установившихся режимов общего назначения, либо специальные программы.

#### 4.3. Порядок выполнения работы

1. Изучить теоретическую часть работы.

2. Начертить принципиальную и расчетную схему (см. рис. 2.1 или 2.2) для нанесения на нее потокораспределения и напряжений в узлах.

3. Подготовить табл. 4.1 и 4.2.

4. Из отчета по работе № 3 вписать в табл. 4.1 и 4.2 суммарные потери активной и реактивной мощности для режима п.7а, зарядную мощность и напряжения в узлах.

Таблица 4.1

#### К определению места установки компенсирующего устройства

| N⁰    | Номер узла с мощностью компенсирующего устрой- | Потери м         | иощности     | Изменение п<br>сти по сравне<br>ным ре | отерь мощно-<br>ению с исход-<br>ежимом |
|-------|------------------------------------------------|------------------|--------------|----------------------------------------|-----------------------------------------|
| 11/11 | ства в нём $Q_{\kappa} = 1$ Мвар               | $\Delta P$ , MBT | $\Delta Q$ , | $\delta \Delta P$ , MBτ                | $\delta \Delta Q$ , Мвар                |
|       |                                                |                  | Мвар         |                                        |                                         |
|       |                                                |                  |              |                                        |                                         |

Таблица 4.2

#### К определению мощности компенсирующих устройств, соответствующей минимуму

|          |                  | потерь а                           | ктивнои мо | щности                 |      |        |       |  |
|----------|------------------|------------------------------------|------------|------------------------|------|--------|-------|--|
| №<br>п/п | Мощность компен- | Потери м                           | OULUOCTH   | Зарядная               | Напр | яжение | в уз- |  |
|          | сирующих уст-    | потери м                           | ющности    | мощность $Q_{\rm c}$ , | лах  |        |       |  |
|          | ройств           | $\Delta P$ , MBT $\Delta Q$ , MBap |            | Мвар                   | 1    | 2      |       |  |
|          |                  |                                    |            |                        |      |        |       |  |

#### потерь активной мощности

5. Для исследуемой схемы определяется наивыгоднейшее место установки компенсирующего устройства, для чего:

- а) поочередно в каждом из узлов нагрузки устанавливается мощность компенсирующего устройства Q<sub>к</sub> = 1 Мвар и выполняется расчет режима. В качестве исходного принимается режим п. 7, а из работы № 3 и в него вносятся изменения мощности генерации соответствующего узла;
- б) для каждого из режимов рассчитываются изменения потерь мощности в виде разности потерь в исходном режиме и потерь при установке компенсирующего устройства мощностью 1 Мвар в соответствующем *i*-м узле

$$\delta \Delta P_i = \Delta P_{\mu cx} - \Delta P_{\kappa i}; \qquad (4.3)$$

$$\delta \Delta Q_i = \Delta Q_{\mu cx} - \Delta Q_{\kappa i}; \qquad (4.4)$$

Результаты всех расчетов заносятся в табл. 4.1.

*в*) определяется узел, в котором установка компенсирующего устройства единичной мощности дает наибольшее снижение потерь активной мощности.

6. Для узла сети, определяемого в п.5 находится мощность компенсирующего устройства, соответствующая минимальным потерям активной мощности, для чего:

- а) увеличивается дискретно мощность компенсирующего устройства в этом узле с шагом, согласованным с преподавателем. Мощность компенсирующего устройства, устанавливаемого в узле для сохранения положительного регулирующего эффекта нагрузки не должна превышать ≈ 30 % реактивной нагрузки этого узла. Для каждого значения мощности производится расчет режима и определяются потери. Результаты заносятся в табл. 4.2;
- б) расчеты выполняются до тех пор, пока не будет найдена точка минимума функции  $\Delta P = f(Q_{\kappa})$ .

7. Результаты расчета режима при мощности компенсирующего устройства, соответствующей минимуму потерь активной мощности, наносится на расчетную схему.

8. По результатам расчетов строятся и анализируются зависимости от мощности компенсирующих устройств в *i-м* узле: потерь активной и реактивной мощностей  $\Delta P = f(Q_{\kappa i}), \ \Delta Q = f(Q_{\kappa i});$  зарядной мощности  $Q_{c} = f(Q_{\kappa i}),$  напряжений в узлах  $U = f(Q_{\kappa i}).$ 

#### 4.4. Содержание отчета

- 1. Цель работы.
- 2. Принципиальная схема сети.
- 3. Таблицы 4.1 и 4.2.
- 4. Зависимости  $\Delta P = f(Q_{\kappa i}), \quad \Delta Q = f(Q_{\kappa i}), \quad Q_{c} = f(Q_{\kappa i}), \quad U = f(Q_{\kappa i}).$
- 5. Расчетная схема сети с результатами расчетов потокораспределения и напряжений в узлах для режима при мощности компенсирующих устройств, соответствующей минимуму потерь активной мощности.
- 6. Сравнительный анализ исходного и конечного режимов.

#### 4.5. Контрольные вопросы

1. Для чего устанавливают компенсирующие устройства в электрической сети?

2. В чем заключается сущность регулирования напряжения изменением потоков реактивной мощности?

3. С помощью каких средств можно изменять потоки реактивной мощности в электрической цепи?

4. Как влияет установка компенсирующих устройств на потери мощности и напряжения в узлах сети? Почему?

5. Чем объясняется, что мощность по линиям изменяется при изменении мощности компенсирующих устройств?

# Порядок выполнения компьютерного расчета режима электрической сети

1. Проверить подготовку исходной и расчетной схем исследуемой электрической сети, включая нумерацию узлов и определение параметров схемы замещения. Убедиться в достаточной полноте исходной информации и ее соответствии формату ввода данных в программный комплекс. (Примеры исходной и расчетной схем – рис.ПЗ и П4).

2. Загрузить на выполнение заданный для использования программный комплекс (исполняемые модули *RastrWin*\*RastrWin.exe* либо *Mustang.win*\*Mustang.exe*).

3. Перейти в главное меню комплекса. Выполнить операцию создания нового файла исходных данных (режима) либо чтения ранее созданного файла с исходными данными (режимом).

4. Ввести исходные данные о расчетной схеме в таблицы узлов и ветвей:

5. Сохранить введенную информацию на диск в виде файла данных (режима).

6. Задать константы и параметры, характеризующие ход итерационного процесса.

7. Выполнить команду *Расчет.* 

8. Просмотр результатов с использованием табличного и графического сервиса программного комплекса. Анализ полученного решения задачи.

9. При необходимости вносятся коррективы в исходную информацию, и повторяется процедура расчета-анализа.

10. Сохранение расчетного режима на диск, вывод исходных данных и результатов расчета на печать.

#### ПРИЛОЖЕНИЯ

#### Приложение 1

#### ИНСТРУКЦИЯ

#### по использованию программного комплекса RASTR

Программный комплекс **RASTR** предназначен для компьютерного решения задач расчета, анализа и оптимизации установившихся режимов электрических сетей и систем. Позволяет вести расчет электрической сети произвольного размера и сложности, любых номинальных напряжений (от 0,38 до 1150 кВ). Программы комплекса обеспечивают возможности экранного ввода и коррекции исходных данных, быстрого отключения узлов и ветвей схемы, имеет возможность районирования сети. Предусмотрено графическое представление схемы или отдельных ее фрагментов вместе с любыми расчетными и исходными параметрами. Позволяет производить расчет и утяжеление режима, эквивалентирование сети. В комплекс также включена оптимизация режима по уровням напряжения и распределению реактивной мощности.

#### Принципы работы с комплексом RASTR

В настоящей инструкции приводится описание функций и сервисных возможностей комплекса версии *RastrWin 2.22*, работающего в операционной системе Windows2000/WindowsXP.

Для занесения в оперативную память компьютера, коррекции и отображения расчетной схемы используется табличный и графический интерфейс. Исходная информация помещается в таблицы **Узлы**, **Ветви**. Графический редактор предоставляет пользователю средства автоматизированной подготовки однолинейной графической схемы на основе расчетной. Графическое представление сети обеспечивает наиболее удобное восприятие информации о расчете режима.

При подготовке и выполнении расчетов имеется возможность проведения коммутаций (включение/отключение элементов схемы). Хранение исходных и расчетных параметров производится в единой базе данных. Для взаимодействия с другими программами возможно выполнение операций импорта-экспорта данных в специализированных форматах.

Подробное описание функций и сервиса программ приведено в служебном файле *RastrWinHelp.pdf*. Доступ к справочной системе возможен через главное меню комплекса.

#### Подготовка исходных данных для расчета

Принципы представления электрической схемы в формате *RASTR* поясняют схемы замещения отдельных узла и ветви, показанные на рис. П1-П2.

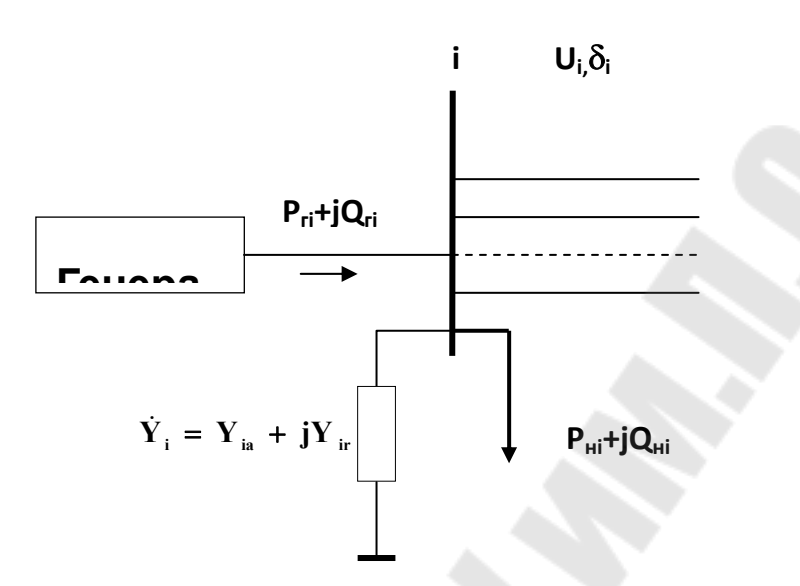

Рис. П1. Схема замещения узла і

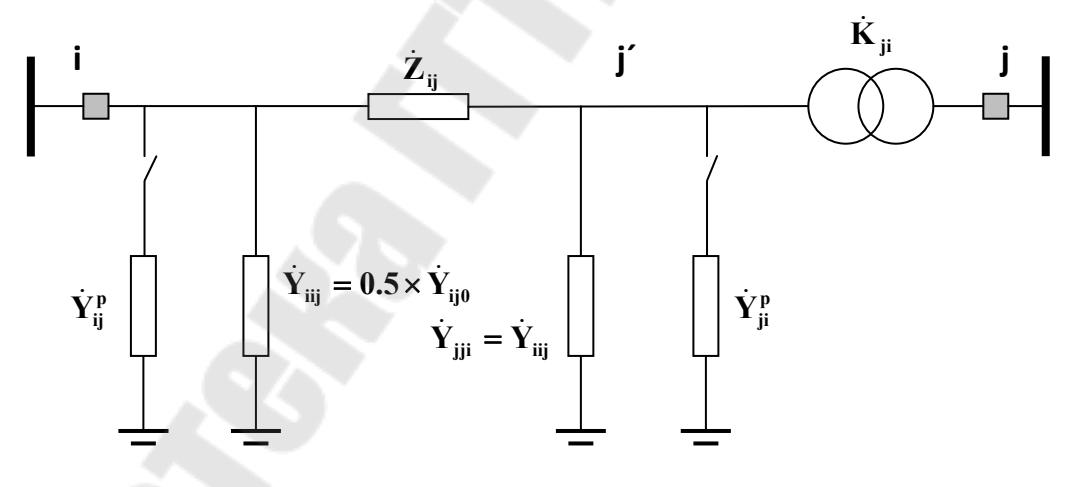

Рис. П2. Схема замещения ветви і-ј

Для всей схемы выполняется нумерация узлов. Узлы представляются величиной нагрузки, генерации [*MBm*, *Mваp*]. При наличии в узле шунта на землю – БСК, шунтирующий реактор, потери холостого хода трансформаторов – его проводимость определяется в *мкСм*. Для каждого узла указывается номинальное напряжение. Генераторные узлы задаются фиксированной величиной модуля напряжения [кВ] и пределами регулирования реактивной мощности [ *Мвар*] – балансирующий узел, либо фиксированными значениями активной мощности, напряжения и пределами регулирования реактивной мощности – узел базисный (опорный, балансирующий по реактивной мощности).

Ветви замещаются комплексными продольными сопротивлениями [OM] и поперечными проводимостями [мкСм], причем емкостный характер проводимости задается со знаком «минус». Для трансформаторных ветвей сопротивление должно быть приведено к стороне высокого напряжения, а коэффициент трансформации определяется как отношение низшего номинального напряжения к высшему (т.е. меньше единицы).

На рис. П4 приведена расчетная схема в формате комплекса *RASTR* для исходной схемы электрической сети по рис. П3.

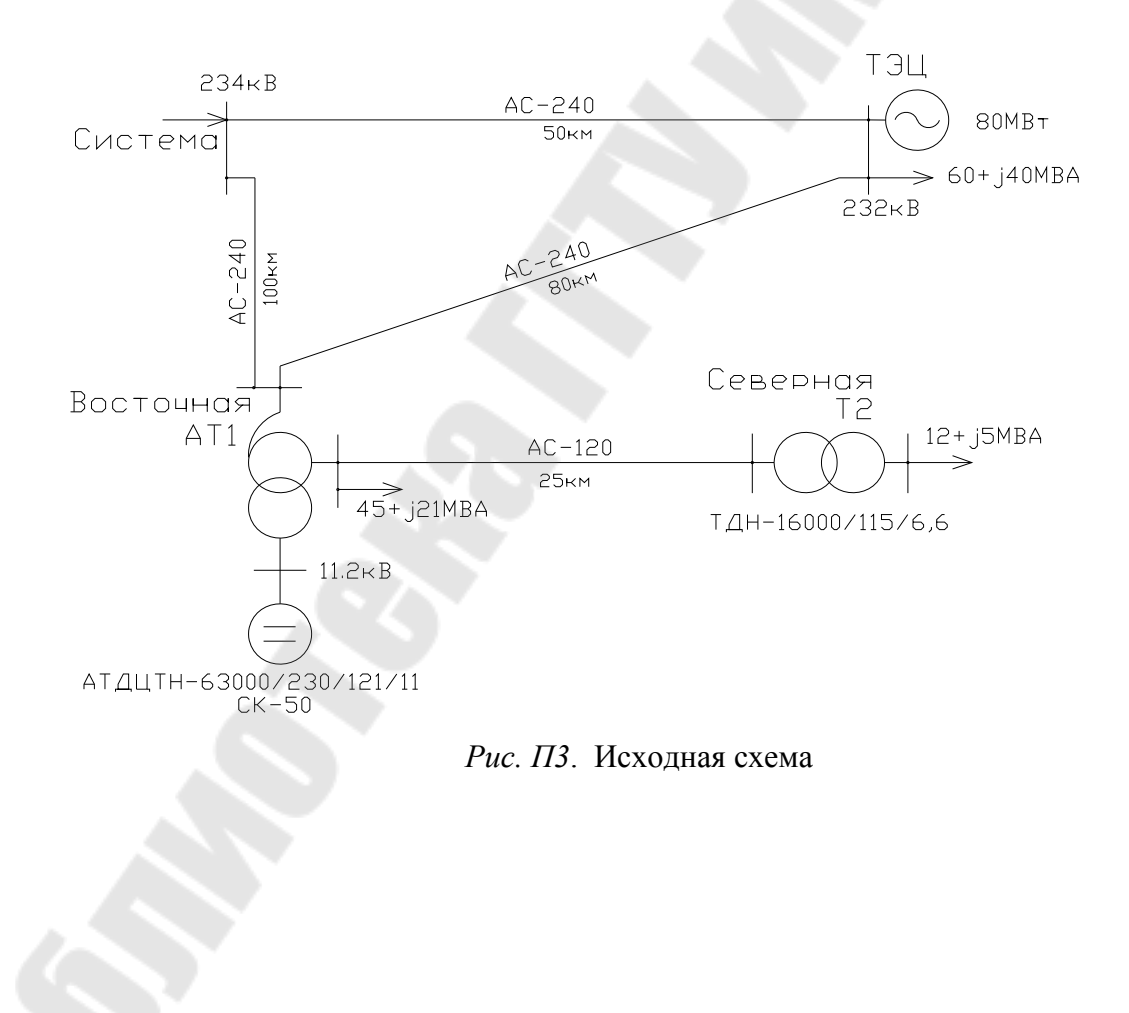

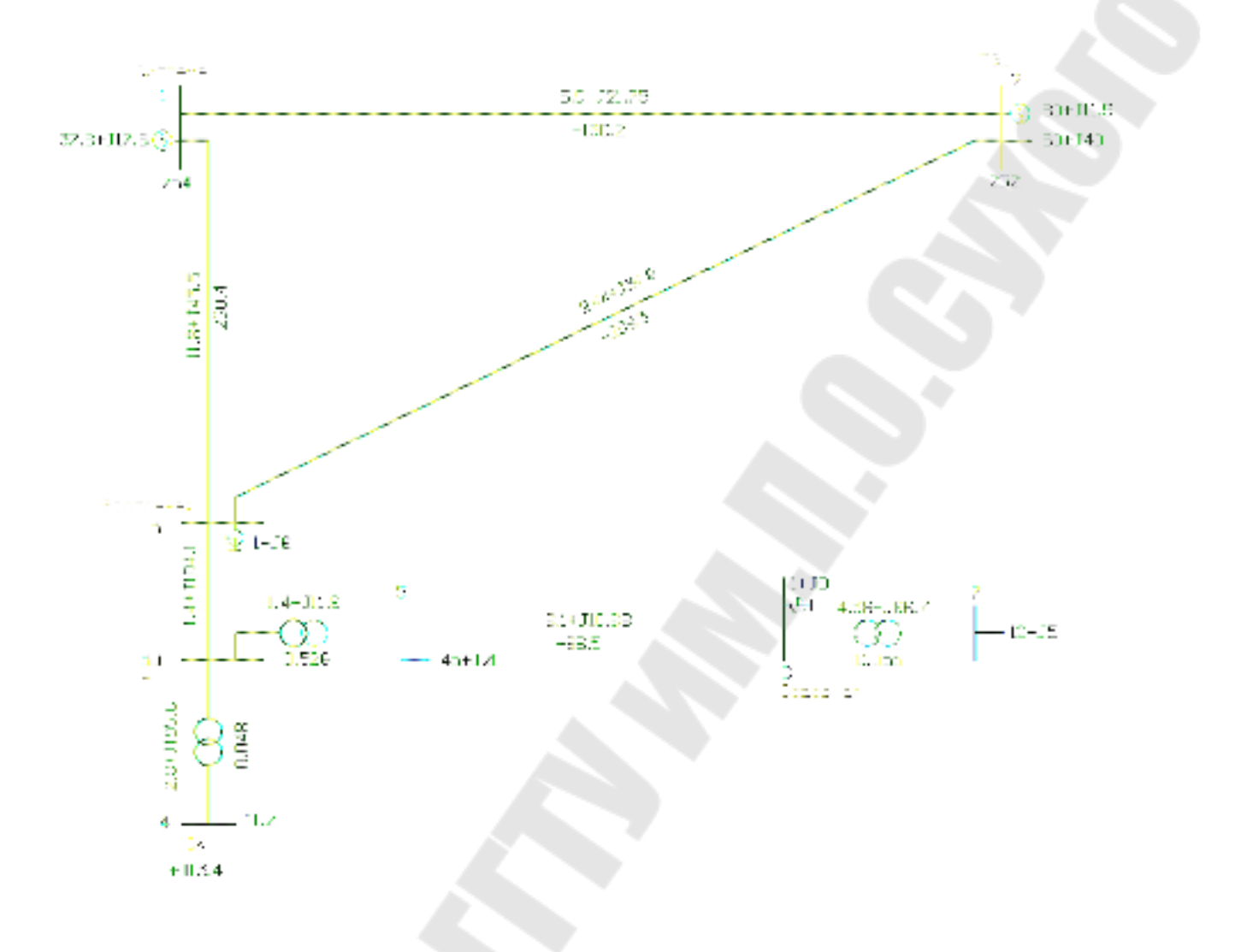

Рис. П4. Пример расчетной схемы в формате графики комплекса RASTR

#### Начало работы с комплексом RastrWin

Программы комплекса загружаются на выполнение исполняемым модулем *RastrWin RastrWin.exe*. После запуска на экране открывается окно с главным меню комплекса (см. рисунок П5).

| C:\Pro | ram Files | RastrWinW | Nork:) <b>No</b> rk | ep Lgrf cr | рафии | agrío |    |       |     |     |         |    |
|--------|-----------|-----------|---------------------|------------|-------|-------|----|-------|-----|-----|---------|----|
| Фейлы  | Расчеты   | Открыть   | Таблица             | Графика    | Окна  | Help  |    |       |     |     |         |    |
| 0 🖨    |           | 回圈        | 9 1 1               | - To Ho    | 福     | # 🔳   | 20 | 과동글동네 | 대 관 | 04- | 🤏 alb 🖡 | 18 |

Рис. П5. Главное меню программного комплекса RastrWin

Все пункты главного меню и выпадающих подменю с выполняемыми функциями подробно описаны в справочной системе *RastrWinHelp*.

#### Ввод исходных данных

Перед началом работы с данными следует создать файл, если данные вводятся впервые, либо загрузить с диска уже имеющийся файл данных. Для создания новых файлов данных и графики нужно открыть диалоговое окно

**Файлы>Новый>Открыть новый файл** (в оперативной памяти компьютера создаются новые файлы *Новый.rg2* и *Новый.grf*). Далее эти файлы требуется **Сохранить** с желаемыми именами, например Пример 1.rg2 и Пример 1.grf.

| 🔲 Открыть новый файл 🗆                                                                                                    | Новый 🔀                                                         |
|----------------------------------------------------------------------------------------------------|-----------------------------------------------------------------|
| <ul> <li>background.form</li> <li>context.form</li> <li>Очистить все</li> <li>анцапфы.anc</li> <li>вариант-е р-ты.vrn</li> <li>графика-районы.gra</li> <li>У графика.grf</li> <li>контр-е величины.kpr</li> <li>режим.rg2</li> <li>сечения.sch</li> </ul> | Сравниваемые<br>сравниваемые<br>траектория утз<br>элементы сеть |
| I OK                                                                                                    | Cancel                                                          |

Рис. Пб. Создание файлов данных новой схемы

#### Далее командами Открыть>Узлый>Узлы, Открыть>Ветви>Ветви, Открыть>Графика

открываются таблицы узлов и ветвей, а также окно для создания графического образа схемы.

Заполненные таблицы с данными по узлам и ветвям расчетной схемы рис. П4 показано на рисунках П7-П8.

|   |    | Linearch recordshift | No. of Concession, Name | RATE OF | COLUMN TO A | Inclusion | A CONTRACTOR | Lines and | 1 Database | T MINH |       | Income and | - Louise | 1 Constant | 1 Income | 1000000 |
|---|----|----------------------|-------------------------|---------|-------------|-----------|--------------|-----------|------------|--------|-------|------------|----------|------------|----------|---------|
|   | 05 | Тип Номер            | Назвение                | U_HOM   | Район       | P_F       | 0_н          | P_r       | 1.0        | Y_34   | 0_min | Q_mex      | 6_ш      | B_w        | ¥        | Deka    |
| 1 |    | Sess 1               | Система                 | 220     | 1           |           | 1000         |           |            | Z34    | -200  | 300        |          | 1 area     | 234      |         |
| 2 |    | Ген 2                | TGU                     | 220     | 1           | GD        | 4D           | 60        |            | 232    | 60    | 90         |          |            | 232      |         |
| 3 |    | Harp 3               | Востачная               | Z20     | 1           |           |              |           |            |        |       |            | 0.9      | 6          |          |         |
| 4 |    | Harp 30              | AT                      | 220     | 1           |           |              |           |            |        |       |            |          | 5          |          |         |
| 5 |    | Ган 4                | XI.                     | 10      | 1           |           |              |           |            | 11.2   | -18   | 45         |          |            | 112      |         |
| 6 |    | Harp 5               |                         | 110     | 2           | 45        | 21           |           |            |        |       |            |          |            |          |         |
| 7 |    | Harp 6               | Ссерная                 | 110     | 2           |           |              |           |            | 1      |       |            | 14       | 85         |          |         |
| 8 |    | Harp 7               |                         | 6       | 2           | 12        | 5            | 1 3       | 1          |        |       |            |          |            | 1        |         |

Рис. П7. Ввод исходных данных в формате таблицы Узлы

| ₩B | еті | ви |      |       |       |                     |      |       |     |        | _     |    |
|----|-----|----|------|-------|-------|---------------------|------|-------|-----|--------|-------|----|
|    | 0   | S  | Тип  | N_нач | N_кон | Название            | R    | ×     | G 🗸 | В      | Ktt/r | Na |
| 1  |     |    | лэп  | 1     | 3     | Система - Восточная | 11.8 | 43.5  |     | -260.4 |       |    |
| 2  |     |    | лэп  | 2     | 3     | ТЭЦ - Восточная     | 9.44 | 34.8  |     | -208.3 |       |    |
| 3  |     |    | лэп  | 1     | 2     | Система - ТЭЦ       | 5.9  | 21.75 |     | -130.2 |       |    |
| 4  |     |    | лэп  | 5     | 6     | - Северная          | 6.1  | 10.68 |     | -66.5  |       |    |
| 5  |     |    | лэп  | 3     | 30    | Восточная - АТ      | 1.4  | 104.1 |     |        |       |    |
| 6  |     |    | Тр-р | 30    | 5     | AT -                | 1.4  | -11.8 |     |        | 0.526 |    |
| 7  |     |    | Тр-р | 30    | 4     | AT - CK             | 2.8  | 195.6 |     |        | 0.048 |    |
| 8  |     |    | Тр-р | 6     | 7     | Северная -          | 4.38 | 86.7  |     |        | 0.055 |    |

Рис. П8. Ввод исходных данных в формате таблицы Ветви

Примечание: поля **О** и **S** в таблицах узлов и ветвей позволяют отключить элемент схемы либо изменить состояние линии (например, моделировать одностороннее отключение ЛЭП).

#### <u>Расчет</u>

Запуск процедуры расчета установившегося режима осуществляется командой *Расчеты>Режим*. Программа выполняет расчет путем решения системы нелинейных алгебраических уравнений режима с использованием современных модификаций метода Ньютона и (при необходимости) стартового алгоритма по методу Зейделя.

Перед началом расчетов следует уточнить установленные константы и параметры, управляющие работой вычислительного алгоритма. Диалоговое окно констант открывается командой *Расчеты>Параметры>Режим* (рекомендуемые значения параметров приведены на рис. П9).

| 👬 P | ежим                                    | _         |   |
|-----|-----------------------------------------|-----------|---|
|     | Название                                | Значение  |   |
| 1   | Точность расчета (dP)                   | 0.01      | - |
| 2   | Максимальное число итераций (It)        | 20        |   |
| 3   | Стартовый алгоритм (Start)              | Дa        |   |
| 4   | Плоский старт (Пл.старт)                | Нет       |   |
| 5   | Макс. допустимое снижение V (dV-)       | 0.5       |   |
| 6   | Макс. допустимое превышение V (dV+)     | 2         |   |
| 7   | Макс. допустимый угол по связи (dDelta) | 90        |   |
| 8   | Состояние расчета режима (Статус)       | Нормально |   |
| 9   | Учет частоты : (W)                      | Нет       |   |
| 10  | Отклонение частоты %: (dF)              |           |   |
| 11  | Пересчитывать P узла по P ген (Ген->P)  | Дa        |   |
|     |                                         |           | - |

Рис. П9. Константы и ограничения для вычислительного процесса

#### Анализ результатов расчета

Комплекс *RASTR* предлагает пользователю большое количество форм для просмотра и анализа полученных результатов расчета. Интересующая пользователя табличная форма вызывается командой из выпадающего меню Открыть>. На рис. П10-П11 приведены таблицы узлов и ветвей рассматриваемой схемы рис П3-П4, в которых исходные данные дополнены расчетными значениями напряжений, токов, потоков мощности. На рис. П12 расчетные параметры режима узлов и ветвей объединены общей таблицей. Рис. П13-П14 иллюстрируют возможность систематизировать результаты расчета для анализа напряжений в узлах схемы, параметров генерирующих источников, потерь в поперечных проводимостях расчетной схемы, загрузки токами и мощностями линий и трансформаторов. В таблицы на рис. П15-П16 помещены результаты определения потерь мощности в продольных и поперечных элементах расчетной схемы, баланс мощности и сводные общие данные по данному режиму. Обозначения расчетных величин традиционны для анализа электрических режимов. Их подробное описание приведено в справочной системе RastrWinHelp.

| 当<br>탄탄 | str -<br>Þafina | (Vаль<br>1 Ра | d)<br>Cyens | и Отнарыль Т | аблица | Графи  | a Ox | на Н | alo  |         |      |      |       |     |     |               | -15    |   |
|---------|-----------------|---------------|-------------|--------------|--------|--------|------|------|------|---------|------|------|-------|-----|-----|---------------|--------|---|
| 0       | 36              | 18            |             | M 🗐 🕥 🗊      | TIT    | -      | *    |      | 12   | ⇒+Ç _,E |      | 0    | ゥト    | 4 9 | ab  | 1 8           |        | V |
|         | 0 9             | Ъn            | ONIC        | Название     | U, HOH | Parion | P.1  | Q_11 | P.F  | Qr      | V sa | Q nn | Ф_так | G u | В.ш | V             | Delta  |   |
| 1       |                 | Easa          | 1           | Система      | 220    | 1      |      |      | 37.8 | 17.6    | 234  | -200 | 300   |     |     | 234           |        | - |
| 2       |                 | Ген           | 2           | тэц          | 220    | Ť      | 90   | 40   | 6D   | 11.9    | 232  | -6D  | 80    |     |     | 232           | -0.1   |   |
| 2       |                 | Harp          | 3           | Вретсчная    | 220    | 1      |      |      |      |         |      |      |       | 19  | 6   | 233.88        | 1,2    |   |
| 4       | 3               | 1 104         | 4           | CS.          | 10     | 1      |      |      |      | 134     | 11.2 | -18  | 45    |     |     | 11.2          | 7.8    |   |
| 5       |                 | Herp          | 5           |              | 110    | 2      | 45   | 21   |      |         |      |      |       |     |     | 117.84        | .7     |   |
| 6       | 8               | Harp          | 6           | Северная     | 110    | 2      |      |      |      |         |      |      |       | 1.4 | 8.5 | 116.67        | -7.4   |   |
| 7       | - 3             | Harp          | 7           |              | 6      | 2      | 12   | 5    |      |         |      |      |       |     |     | 6.21          | -11.9  |   |
| 8       |                 | Harp          | 30          | AĪ           | 220    | 1      |      |      |      |         |      |      |       |     |     | 222.99        | 7.8    | 8 |
|         | 1122            | dia series de | -           | Letter a     | N3050  |        |      |      |      |         | -    |      | -     | 7   |     | (10)(45)(394) | 579414 | * |

*Рис. П10.* Результаты расчета – таблица Узлы

| 0 5 | Tur   | N. AN | N_KOH | Hastania           | R.   | ×     | B      | K=A   | P_14+  | 14_H34 | 1.1614 | P 200  | R_KOU  | 1.00 |     |
|-----|-------|-------|-------|--------------------|------|-------|--------|-------|--------|--------|--------|--------|--------|------|-----|
|     | лап   | 1     | 2     | Система - ТЭЦ      | 5.0  | 21.75 | -130.2 | 1     | -0.41  | 15.4   | 45     | -0.37  | -22.29 | 90   | 114 |
| 2   | лэп   | 2     | 3     | ТЭЦ - Восточная    | 9.44 | 34.9  | -208.3 |       | -29.37 | 5.93   | 75     | -29.21 | -4.77  | 74   |     |
| 3   | 119fl | 1     | 3     | Олстема - Васточна | 11.8 | 43.5  | 250.4  |       | 28.4   | 222    | 70     | 28.21  | 15.58  | 81   |     |
| 4   | 11311 | 3     | 30    | Bocrosaas - AT     | 14   | 104.1 |        |       | 57.37  | -20.03 | 152    | 47.28  | -12.82 | 152  |     |
| 5   | Трр   | 30    | 5     | AT -               | 14   | -11.8 |        | 0.525 | -57.27 | -25.57 | 162    | -57.15 | -25.5  | 305  |     |
| 6   | Tp-p  | 30    | 4     | AT -CK             | 2.8  | 155.6 |        | 0.049 | -0.01  | 12.76  | 33     | 0      | 13.4   | 591  |     |
| 7   | лап   | 5     | 6     | • Северная         | 6.1  | 10.99 | -69.5  |       | -12.16 | -5.5   | 95     | -12.00 | -6.26  | 67   |     |
| 8   | Tpp   | 6     | 7     | Северная           | 4.38 | 96.7  | 1      | 0.055 | 12.06  | 616    | 67     | -12    | 5      | 1209 | Π,  |

*Рис. П11.* Результаты расчета – таблица **Ветви** 

| <mark>ж</mark> у | зл | ы+ | Ветви |           |        |        |     |        |      |       |      |              |        | _   |        |
|------------------|----|----|-------|-----------|--------|--------|-----|--------|------|-------|------|--------------|--------|-----|--------|
|                  | 0  | S  | Номер | Название  | V      | Delta  | Р_н | Q_H    | P_r  | Q_r   | ∀_зд | Q_min        | Q_max  | Q_w |        |
|                  | Ο  | S  | Ny    | Название  | V_2    | dDelta | Р_л | Q_n    | dP   | dQ    | Гл   | Р_ш          | Q_w    |     | $\sim$ |
| 1                |    |    | 1     | Система   | 234    |        |     |        | 37.8 | 17.6  | 234  | -200         | 300    |     |        |
| 2                |    |    | 2     | тэц       | 232    | -0.1   | -9  | -15    | 0.05 | 0.18  | 45   |              | -7.07  |     |        |
| 3                |    |    | 3     | Восточная | 230.9  | -1.2   | -28 | -2     | 0.19 | 0.71  | 70   | -0           | -14.07 |     |        |
| 4                |    |    | 2     | тэц       | 232    | -0.1   | 60  | 40     | 80   | 11.9  | 232  | -60          | 80     |     |        |
| 5                |    |    | 1     | Система   | 234    | 0.1    | 9   | 22     | 0.05 | 0.18  | 60   |              | -7.07  |     |        |
| 6                |    |    | 3     | Восточная | 230.9  | -1.1   | -29 | 6      | 0.15 | 0.56  | 75   |              | -11.16 |     |        |
| 7                |    |    | 3     | Восточная | 230.88 | -1.19  |     |        |      |       |      |              |        | 0   |        |
| 8                |    |    | 2     | тэц       | 232    | 1.1    | 29  | 5      | 0.15 | 0.56  | 74   |              | -11.16 |     |        |
| 9                |    |    | 1     | Система   | 234    | 1.2    | 28  | 16     | 0.19 | 0.71  | 81   | -0           | -14.07 |     |        |
| 10               |    |    | 30    | AT        | 223    | -6.6   | -57 | -20    | 0.1  | 7.21  | 152  | $\mathbf{N}$ |        |     |        |
| 11               |    |    | 30    | AT        | 222.99 | -7.82  |     |        |      |       |      |              |        |     |        |
| 12               |    |    | 3     | Восточная | 230.9  | 6.6    | 57  | 13     | 0.1  | 7.21  | 152  |              |        |     |        |
| 13               |    |    | 5     |           | 117.8  | 0.8    | -57 | -26    | 0.11 | -0.93 | 162  |              |        |     |        |
| 14               |    |    | 4     | СК        | 11.2   | -0     | -0  | 13     | 0.01 | 0.64  | 33   |              |        |     |        |
| 15               |    |    | 4     | СК        | 11.2   | -7.86  |     | 1      |      | 13.4  | 11.2 | -18          | 45     |     |        |
| 16               |    |    | 30    | AT        | 223    | 0      | -0  | -13    | 0.01 | 0.64  | 691  |              |        |     |        |
| 17               |    |    | 5     |           | 117.84 | -7.01  | 45  | 21     |      |       |      |              |        |     |        |
| 18               |    |    | 30    | AT        | 223    | -0.8   | 57  | 27     | 0.11 | -0.93 | 309  |              |        |     |        |
| 19               |    |    | 6     | Северная  | 116.7  | -0.4   | -12 | -6     | 0.08 | 0.14  | 65   |              | -0.91  |     |        |
| 20               |    |    | 6     | Северная  | 116.67 | -7.4   |     | $\sim$ |      |       |      |              |        | 0   |        |
| 21               |    |    | 5     |           | 117.8  | 0.4    | 12  | 6      | 0.08 | 0.14  | 67   |              | -0.91  |     |        |
| 22               |    |    | 7     |           | 6.2    | -4.5   | -12 | -6     | 0.06 | 1.17  | 67   |              |        |     |        |
| 23               |    |    | 7     |           | 6.21   | -11.87 | 12  | 5      |      |       |      |              |        |     |        |
| 24               |    |    | 6     | Северная  | 116.7  | 4.5    | 12  | 5      | 0.06 | 1.17  | 1209 |              |        |     | -      |

*Рис. П12*. Результаты расчета – таблица **Узлы+Ветви** 

| <mark>₩</mark> H  | aı           | пряж   | ен  | ия       |     |        |        |     | _    |     | ×          |       |     |         |      |          |
|-------------------|--------------|--------|-----|----------|-----|--------|--------|-----|------|-----|------------|-------|-----|---------|------|----------|
|                   | S            | Номе   | P   | Название | U   | I_ном  | I V    |     | dV%  |     |            |       |     |         |      |          |
| 1                 |              | 1      | C   | Система  | 2   | 20     | 234    | 6   | 6.36 |     |            |       |     |         |      |          |
| 2                 |              | 2      | T   | гэц      | 2   | 20     | 232    | 5   | 6.45 |     |            |       |     |         |      |          |
| 3                 |              | 4      | C   | ж        | 1   | 0      | 11.2   | 1   | 2    |     |            |       |     |         |      |          |
| 4                 |              | 5      |     |          | 1   | 10     | 117.84 | 4 7 | 213  |     |            |       |     |         |      |          |
| 5                 |              | 6      | C   | Северная | 1   | 10     | 116.67 | 7 6 | 6.06 |     |            |       |     |         |      |          |
|                   |              |        |     |          |     |        |        |     |      |     | ◄          |       |     |         |      |          |
| <mark>Η</mark> Γε | B۱           | і.узль | ,I  |          |     |        |        |     |      |     |            |       |     |         |      | X        |
|                   | 0            | S Ho⊳  | 1ep | Название |     | Тип    | P_r    |     | Q_r  |     | Q_mi       | n Q_i | max | V_sp    |      |          |
| 1                 |              | 1      |     | Система  |     | База   | 37.8   | 1   | 7.6  |     | 200        | 300   |     | 234     | 234  |          |
| 2                 |              | 2      |     | тэц      |     | Ген    | 80     | 1   | 1.9  | -   | 60         | 80    |     | 232     | 232  |          |
| 3                 |              | 4      |     | СК       |     | Ген    |        | 1   | 3.4  | -   | 18         | 45    |     | 11.2    | 11.2 | 2 🔽      |
|                   | •            |        |     |          |     |        |        |     |      |     |            |       |     | <u></u> |      | • //     |
| ÷Ц                | Jy           | иты    |     |          |     |        |        |     |      |     |            |       |     |         |      | Ľ        |
|                   | ŀ            | Іомер  |     | Название | 1   | /      | G_w    | В   | _ш   | F   | <u>_</u> ш | Q_u   | u G | і_расч  | B_p  | асч      |
| 1                 | 3            |        | Bo  | сточная  | 230 | ).88 ( | ).9    | 6   |      | 0.0 | 05         | 0.32  | C   | )       | 6    | <b>_</b> |
| 2                 | 2 6 Северная |        |     | верная   | 116 | 6.67 1 | 1.4    | 8.5 | j -  | 0.0 | 02         | 0.12  | C   | )       | 8.5  | -        |
|                   | •            |        |     |          |     |        | 1      |     |      |     | Υ.         |       |     |         |      | • 7/     |

Рис. П13. Результаты расчета режима в окнах Напряжения, Ген.узлы, Шунты

| 祈    | Ja | гружа       |           |                  | 12.5   |       | 1      | No. 1   |       |      |      |      |        |       |        |       |        |       | _ [] ×    |
|------|----|-------------|-----------|------------------|--------|-------|--------|---------|-------|------|------|------|--------|-------|--------|-------|--------|-------|-----------|
|      | I  | 5 N         | i N ri    | ти Неханики      | Ta     | n E   | 100 21 | E E ros | dData | E.   | -    | đĝ   | Q.1    | 1 12  | 2.4 V  | Asian | Vors   | d2%   |           |
| -11  | ij | 1           | 2         | Систене - ТОЦ    | ROF    | +-9   | 0.05   | 5 0     | 0.1   | 1-1- | 5    | 0.10 | -7.07  | -22   | ×2     | 1     | 232    | 0.01  | 1         |
| 14.0 | 2  | 2           | 3         | ТЭЦ - Бостиния   | nar.   | +-7   | 1 O 1  | i 29    | 11    | • 5  |      | 0.56 | -11.16 | -5    | 12     | 12    | 250.9  | 0.51  |           |
| 1    | 3  | 1           | 3         | Система - Восточ | н. ПЭГ | +3    | 0.15   | 28      | 1.2   | 12   |      | 0.71 | 14.0   | 16    | 12     | 14    | 230.9  | 1.42  |           |
| 3    | 4  | 3           | 30        | Bocroshas-AT     | JEJE   | +5    | 10.7   | 57      | 6.6   | 1 22 | li i | 7.21 |        | 13    | 62     | 5,01  | 223    | 3.58  |           |
| 1    | 5  | 30          | 5         | AT -             | PP     | +-5   | 0.11   | - 67    | -0.0  | 12   |      | 0.99 |        | -23   | 12     | 23    | 112.0  | -0.45 |           |
|      | 6  | 30          | 4         | AT - CK          | Tre    | +-0   | 0.0    | 0       | 0     | 13   |      | 0.64 |        | 13    | 4 2    | 23    | 1.2    | -5.XE |           |
| 20   | 7  | 5           | 6         | Санарсан         | лэг    | +-1   | 2 0.0E | 51.     | Q.4   | • 6  | 81   | 0.14 | -0.91  | 6     | FI     | 17.8  | 1 6.7  | 1.05  |           |
| 10   | 8  | 5           | 7         | Cecepilas        | 166    | + 1   | 2 0.08 | 5 1Z    | 45    | ▶ E  |      | 1.17 |        | 5     | FT     | 15.7  | 62     | 4.23  | 5         |
| ÝI.  | l. | nciisast (  | ini bik   | акн. ЛЭ41        |        |       |        |         | -10   | . 3  | Li F | ite  | Pedor  | uarpy | ika is | -plan | Ser 1  |       |           |
|      |    | Skitterer ( | 5 - S 18+ | Harrister-see    | 1.000  | < 10+ | Marm   | tun pa  | No en | ukaf |      |      | (1-24) |       | Hase   | 91 (P | IL-HAN | UKH   | Necro M_c |
| A    | 1  | 2           | 9         | Састеза - ТЭШ    | 45     | 60    | 34     |         |       |      |      | 13   | 0 5    |       | AT     |       | 162    | 303   | BH        |
| -22  | 2  | 8 3         | 6.4       | T3U - Bocrow-are | 75     | 74    | 34     |         |       |      |      | 2 -  | U 4    |       | AT-DX  |       | 33     | 691   | BH        |
| 201  | 3  | 3           |           | Снетема Воргомна | 70     | 81    | 34     |         |       |      |      | 30   | 7      |       | Северн | en ·  | 67     | 1209  | DH        |
| 1    | 4  | 3 3         | IJ        | Bootola-ba - Al  | 152    | 152   | 34     |         |       |      |      |      |        |       |        |       |        |       |           |
| 2    | 5  | 5 6         |           | - Севернал       | 65     | 67    | 91     |         |       |      |      |      |        |       |        |       |        |       |           |
|      |    |             |           |                  |        |       |        |         |       |      |      |      | 1      |       |        |       |        |       | 1.00      |

*Рис. П14.* Результаты расчета режима в окнах Загрузка, Токовая загрузка ЛЭП, Токовая загрузка Тр-ов

| U  | _HOM S | dP   | dP_nan | d=_Tp-p | Корона | W.D | dP_B+n         | 06     | ac_nan     | c0_Tpp  | Engran L | O.X.D CO.W |
|----|--------|------|--------|---------|--------|-----|----------------|--------|------------|---------|----------|------------|
| 2  | 20     | 0.61 | 0.45   | 0.12    | -0     | [   | 0.05           | -23.93 | 8.55       | -0.29   | -32.3    | 0.32       |
| 21 | 10     | 0.14 | 0.08   | 0.06    |        |     | 0.62           | 0.39   | 0.14       | 1.17    | -0.91    | 0.12       |
|    |        |      |        |         |        |     | <b>М</b> Район | 61     | <i>i</i> 1 | 10 M    | 100      |            |
|    |        |      |        |         |        |     | No             | H PTEH | Piar       | Dp P    | тотр Рен | To         |
|    |        |      |        |         |        |     |                |        |            |         |          |            |
|    |        |      |        |         |        |     | 1 7            | 118    | 60         | 0.66 61 | 57       |            |

Рис. П15. Результаты расчета режима в окнах Потери, Районы

| <mark>삵</mark> 0 | бщая инф.                                    |          |    |
|------------------|----------------------------------------------|----------|----|
|                  | Название                                     | Значение |    |
| 1                | Узлов : (Ny)                                 | 8        |    |
| 2                | Ветвей : (Nv)                                | 8        | 91 |
| 3                | Районов : (Na)                               |          | r  |
| 4                | Число отключенных узлов: (Ny_откл)           |          |    |
| 5                | Число отключенных ветвей: (Nv_откл)          |          |    |
| 6                | Число балансир. узлов : (N_бу)               | 1        |    |
| 7                | Число узлов с заданн. V: (N_ген)             | 2        |    |
| 8                | Число трансформаторов : (N_Tp)               | 3        |    |
| 9                | Число ЛЭП : (N_ЛЭП)                          | 5        |    |
| 10               | Число выключателей : (N_выкл.)               |          |    |
| 11               | Р_ген: (Рд)                                  | 118      |    |
| 12               | Р_наг: (Pn)                                  | 117      |    |
| 13               | Потери P (переменные): (dP)                  | 1        |    |
| 14               | Р_баланс. узла: (Р_бу)                       | 38       |    |
| 15               | Постоянные Потери : (dP_пост)                |          |    |
| 16               | Минимальное отклонение V (%) (dV_min)        | 1.36     |    |
| 17               | Максимальное отклонение V (%) (dV_max)       | 12       |    |
| 18               | Число перегруженных тр-ров (по І_доп) (І_тр) |          |    |
| 19               | Макс загрузка по току ТР (%) (І/І_доп-тр)    |          |    |
| 20               | Число перегруженных ЛЭП (по I_доп) (I_лэп)   |          |    |
| 21               | Макс загрузка по току ЛЭП (%) (I/I_доп-лэп)  |          |    |
|                  |                                              |          |    |

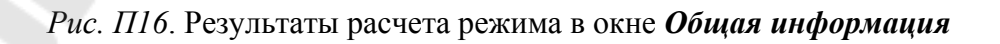

#### <u>Графика</u>

Графическое окно для создания графического образа расчетной схемы открывает команда *Открыть>Графика*. Перед запуском графики должна быть загружена расчетная схема. Программы работы с графической схемой автоматически извлекают из расчетной схемы топологическую информацию, схему замещения, нагрузки, расчетные параметры и т.д.

#### Порядок подготовки графической схемы:

- расстановка узлов на условно бесконечной плоскости;

- редактирование – придание схеме более наглядного вида путем изменения

точек присоединения ветвей к узловым точкам и создания изломов ветвей;

- расстановка окон отображения текстовой информации;

- ввод поясняющих надписей (при необходимости).

Для первоначальной расстановки узлов применяется команда *Bвод*, которая вызывает на экран диалоговое окно с рекомендуемым для ввода списком узлов (см. рис. П17). При вводе узла используется широко известная технология *drang n drop* (нажми – перемести – отпусти).

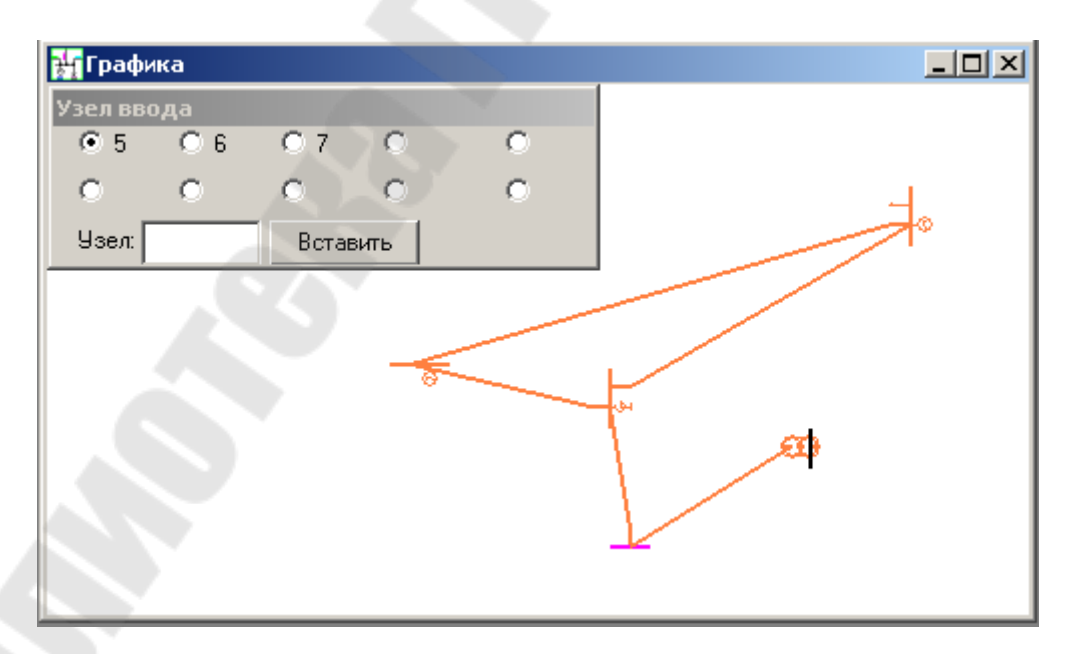

Рис. П17. Ввод данных графической схемы

В процессе редактирования схемы используются команды *Присоединение*, *Излом*. Стандартные приемы редактирования описаны в соответствующем разделе *RastrWinHelp*.

Расстановка текстовых окон, в которых отображаются исходные данные по схеме и расчетные данные, производится в режиме *Текст*. Настройка графического вывода (выбор выводимых параметров, цветовая гамма и т.п.) осуществляется в диалоговых окнах

#### *Графика>Параметры>Общие* и

#### Графика>Параметры>Текст (см. рис. П18).

После редактирования графическая схема может принять примерный вид рис. П19.

| Фейлы Расчеты Открыть Таблица Гр            | афика Окна Н     | elo  |            |              |           |      |       |        |       |
|---------------------------------------------|------------------|------|------------|--------------|-----------|------|-------|--------|-------|
| 0 🖉 🖬 😂 🗐 🗵 🗑 🕅 🎵                           | Состояние        |      | 2 3        |              | £ 17£   4 | e 👳  | 1 -   | 2 1    | db 1  |
| И Общие И                                   | Floero: F4       | ×    | Textr      |              |           |      |       | 1      | lal,  |
| Hassare                                     | Выделить         |      | 1+         | k .          | ( ashiep' | Цест | Шрифт | 444400 | 1 85/ |
| 1 μοστ γραφ (μο_γραφ)                       | Паранетры на об  | P    | айрны      |              | 37        |      | LITT  | Да     |       |
| 2 Црет ретен (Цр_ветен)                     | Фоновыи план     |      | oure       |              | 37        |      | LITT  | Дa     |       |
| (елец. диа_оЦ) елец отонното уза таоЦ С     | экаторт из       |      | екст       |              | 37        |      | UTT   | Да     |       |
| 4 Цвет выделенной ветан (Цв_выд_ветан)      |                  |      | рренины    |              | 37        |      | LITT  | Дэ     |       |
| 5 Цвет отмеченного узла (Цв. отм. узла)     |                  | - 11 | All subsee | - J4<br>- J4 | 37        |      | LITT  | Дэ     |       |
| Б Цвет отмеченной ветви (Цвет_отм_ветви)    |                  |      | 6 vzd      | 34           | 37        |      | LITT  | Her    |       |
| 7 Цвет ветен (Цв_ветен)                     |                  |      | 7 Ysh      | 34           | 37        |      | UTT   | Her    |       |
| 8 Фонокрана (Фон)                           |                  |      | 8 db       | 34           | 37        |      | LITT  | Дa     | 1     |
| Э Выделение напряжения тошиной (О-толшин    | al Да            |      | S de       | 34           | 37        |      | LITT  | Дa     | *     |
| 19 Въделение напряжения шестом (U-шест)     | Да               |      | 70 z       | 34           | 37        |      | LITT  | Her    |       |
| 17 Выделаные районов шестом (Р-цеат)        | Hər              |      | na k⊆b     | 34           | 37        |      | UTT   | Her    |       |
| 12 Число палос при вываде на печеть (Полос) |                  |      | 32 b       | 34           | 37        |      | UTT   | Нет    |       |
| 13 Параметр отображения градизита (Параме   | ro]              |      | 13 sle :   | 34           | 37        |      | UTT   | Да     | 1     |
| 14 Парамотр отображения градивита (Параме   | ro)              |      | 14         | 500          | 200       |      | UTT   | Лэ     |       |
| 15 Тип антиолиасинга градие поо (Антиалиоси | нг прадыснті Нет |      |            |              |           |      |       |        |       |
| инны бонтендарт снише Т) 21                 |                  |      |            |              |           |      |       |        |       |

Рис. П18. Настройка графического вывода

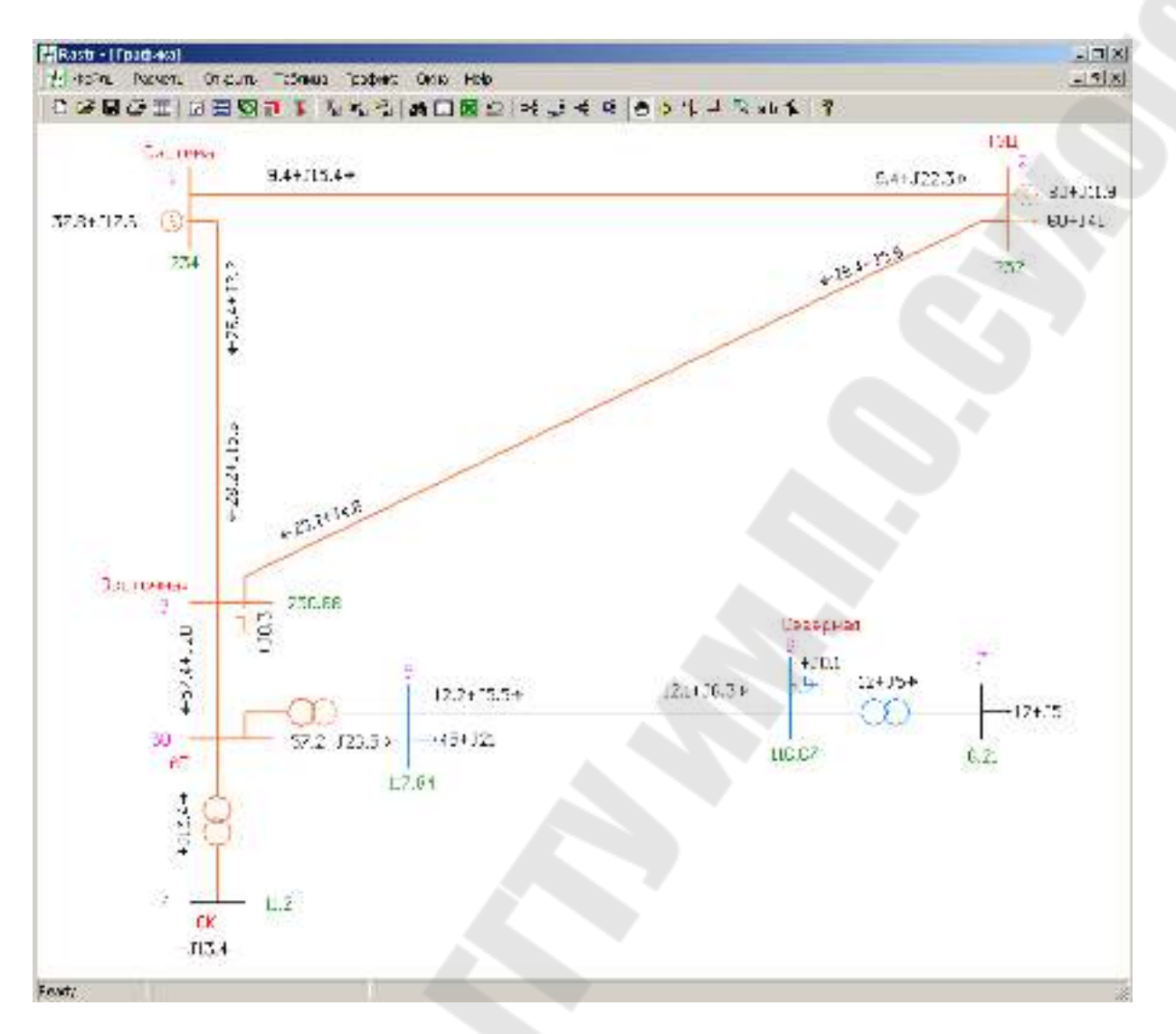

Рис. П19. Представление результатов расчета в графическом виде

#### Расширенные возможности программы *RASTR*

В числе дополнительных возможностей комплекса программ *RASTR* следует отметить:

- расчет режима с учетом изменения частоты;

- расчет с учетом статических характеристик нагрузки;
- расчет предельных режимов;
- оптимизация режима по напряжению и реактивной мощности;

- эквивалентирование схем и др.

Решение подобных задач требует высокой квалификации пользователя и опыта работы с программным комплексом.

#### ИНСТРУКЦИЯ

#### по использованию программного комплекса MUSTANG

Программный комплекс *MUSTANG* относится к той же группе промышленных компьютерных программ оперативного решения электро-технических задач, что и *RASTR*, *KOCMOC*, *AHAPЭC* и др. Он предназначен и используется в учреждениях энергетического профиля для моделирования установившихся режимов и переходных электромеханических процессов энергосистем.

В последних версиях комплекса реализованы современные алгоритмы и математические методы решения задач, которые обеспечивают расчет электрической сети произвольного размера и сложности для всех имеющихся классов номинальных напряжений с высокой надежностью. Сервис программ комплекса обустроен современным оконно-графическим интерфейсом с возможностями экранного ввода и удобной коррекции исходных данных, быстрого выполнения коммутаций и выполнения серии расчетов.

#### Принципы работы с комплексом MUSTANG

В настоящей инструкции приводится описание функций и сервисных возможностей комплекса версии *Mustang 5.0* (2002 г.), работающего в операционной системе Windows2000/WindowsXP. Отличительной особенностью всех версий комплекса является возможность как выполнения расчетов установившихся режимов, так и решения задач динамической устойчивости энергосистем. В данном документе кратко рассматривается использование комплекса только для расчета установившихся режимов.

Информация о параметрах расчетной схемы помещается в оперативную память компьютера в форме таблиц **Узлы**, **Ветви**. Хранение исходных и расчетных параметров производится в единой базе данных. Файлы расчетных режимов имеют обозначение \*.*SSP* – *Пример 2*. *SSP* и т. д. – и помещаются в папку *Mustang.win*/*Nabori*/.

При подготовке и выполнении расчетов имеется возможность проведения коммутаций (включение/отключение элементов схемы). Для взаимодействия с другими программами возможно выполнение операций импорта-экспорта данных в специализированных форматах (например – передача файла режима из комплекса *MUSTANG* в комплекс *RASTR* и наоборот).

Подробное описание функций и сервиса программ приведено в служебном файле *M2000.hlp*. Доступ к справочной системе возможен через главное меню комплекса.

#### Подготовка исходных данных для расчета

Принципы представления электрической схемы в формате *MUSTANG* аналогичен принципам, используемым комплексом *RASTR*, и поясняется схемами замещения отдельных узла и ветви, показанных на рис. П1-П2. Ниже приводится исходные данные и результаты расчета режима электрической сети по исходной схеме рис. П3 и соответствующей ей расчетной схеме рис. П4.

Начало работы с комплексом Mustang 5.0 (Mustang.win)

Программы комплекса загружаются на выполнение исполняемым модулем *Mustang.win\Mustang.exe*. После запуска на экране открывается окно с главным меню комплекса (см. рисунок П20).

Для создания нового файла исходных данных (нового режима) следует вызвать диалоговое окно **Файлы>Сформировать и сохра**нить КОМПЛЕКТ файлов>Комплект файлов (см. рис. П20).

| к | омплект файлов   | A Design of the second second s | x |
|---|------------------|----------------------------------------------------------------------------------------------------|---|
|   | 🔽 Режим :        | D:\Mustang.win\nabori\Пример 2.SSP                                                                                                    |   |
|   | 🔲 Генераторы :   |                                                                                                    | > |
|   | 🗖 Автоматики :   |                                                                                                    | > |
|   | 🥅 Нагрузки :     |                                                                                                    |   |
|   | 🖵 Контролируемые |                                                                                                    | > |
|   | Пояснение:       |                                                                                                    |   |
|   |                  |                                                                                                    | - |
|   |                  |                                                                                                    |   |
|   |                  |                                                                                                    |   |
| 4 | ОК Вь            | ход Справка                                                                                                    |   |

*Рис. П.20.* Главное меню программного комплекса *Mustang 5.0* и подменю расчета установившегося режима

После задания имени в оперативной памяти компьютера создается новый файл режима *Пример 2.SSP*. Для расчета установившегося режима достаточно создать файл \*.*SSP*, другие файлы исходных данных создаются для расчета переходных процессов. Для записи на диск необходимо выполнить команду **Файлы>Сохранить УР**.

Все пункты главного меню и выпадающих подменю с выполняемыми функциями подробно описаны в справочной системе *M2000.hlp*.

#### Ввод исходных данных

Перед началом работы с данными следует создать файл, если данные вводятся впервые, либо загрузить с диска уже имеющийся файл данных: **Файлы>Читать УР**. Далее следует перейти к пункту меню **УР>Исходные данные.** *Результаты* (см. рис. П21).

| <b>3</b> Must | ang |                |                  |            |      |      |
|---------------|-----|----------------|------------------|------------|------|------|
| Файлы         | УP  | Динданные      | Динрезультаты    | Установки  | Окна | ?    |
|               | Pa  | асчет          |                  |            | 1    |      |
|               | 0   | бщая информа   | ция              | 2          |      |      |
|               | И   | сходные данны  | е. Результаты    |            |      |      |
|               | Д   | ополнительная  | і информация для | ветвей 😽 📗 |      |      |
|               |     | еренумерация   | узлов            |            |      |      |
|               | Э   | кспорт в форма | эт ЦДУ           |            |      |      |
|               | И   | мпорт из форм  | ата ЦДУ          |            |      |      |
|               | Э   | кспорт в форма | at PSSE          |            |      |      |
|               | И   | мпорт из форм  | ата PSSE         |            |      |      |
|               | Н   | овая схема     |                  |            |      |      |
|               | B   | ыход           |                  |            |      |      |
|               |     |                |                  |            |      | -    |
| •             |     |                |                  |            |      | • // |

*Рис. П.21.* Главное меню комплекса и подменю расчета установившихся режимов

Заполненные таблицы с данными по узлам и ветвям расчетной схемы рис. П4 показано на рисунках П22-П23.

| - YP. Aceo   | дные р | анны | e. Perym   | таты    |         |        |        |        |      |      |     |      | -101. |
|--------------|--------|------|------------|---------|---------|--------|--------|--------|------|------|-----|------|-------|
| Lepenc'      | Шонтт  | Ho   | HOR LOUIDD | Cospor  | 6T.     |        |        |        |      |      |     |      |       |
| скорлы е дан | n.e Fe | para | na) Kaona  | Sance   |         |        |        |        |      |      |     |      |       |
| STE Dette    | HOH    | 1911 | MITT       | Art Man | учестки |        |        |        |      |      |     |      |       |
| Biens        | N      | Bude | Incart.    | ffeal   | 21.0    | ou     | Unum   | Fg     | Q8   | Yes  | Yan | Onin | Çnac  |
| Систесая     | l      | 1100 | 234.00     | 234.00  |         |        | 220.00 | 10,221 | 1000 | 1000 |     | -200 | 300   |
| 130          | 2      | 1010 | 232.00     | 232,00  | 60.000  | 40.000 | 220.00 | 30.0   |      |      |     | -60  | 30    |
| Восточи.     | 3      | п    | 220.00     |         |         |        | 220 00 |        |      | 0.9  | 6.0 |      |       |
| AT.          | 30     | - 11 | 120.00     |         |         |        | 220.00 |        |      |      |     |      |       |
| CK           | 4      | 1010 | :1.20      | 11.20   |         |        | 10.00  |        |      |      |     | -13  | 45    |
|              | 5      | 11   | 115.00     |         | 45.000  | 21.000 | 110 00 |        |      |      |     |      |       |
| Сехорная     | 6      | Ш    | 1:500      |         | 1000000 |        | 110.00 |        |      | 14   | 85  |      |       |
| 1. 28        | 7      | 11   | 600        |         | 12,000  | 5.000  | 5.00   |        |      | 1.1  |     |      |       |

Рис. П.22. Ввод исходных данных в формате таблицы Узлы

| 3 | у УР. Исх | юдные данн   | ые. Рез   | ультат    | ы   |             |        |        | 17  |        | <u> </u> |
|---|-----------|--------------|-----------|-----------|-----|-------------|--------|--------|-----|--------|----------|
|   | "Дерево"  | Шрифт        | Поиск у   | злов      | Cox | ранить      |        |        |     |        |          |
| Ī | Исходные, | данные Резул | ьтаты   К | (усты уз) | 10в |             |        |        |     |        |          |
|   | Узлы В    | етви СХН Е   | впт   м   | ІППТ п/с  | т∣М | ППТ участки |        |        |     |        |          |
|   | Namel     | Ni Name Nj   | Ni        | Nj        | Np  | DispName    | Rij    | Xij    | Gij | Bij    | KTa      |
|   | Систем    | ла ТЭЦ       | 1         | 2         |     | ВЛ456       | 5.900  | 21.750 |     | -130.2 |          |
|   | ТЭЦ       | Восточн.     | 2         | 3         |     | ВЛ458       | 9.440  | 34.800 |     | -208.3 |          |
|   | Систем    | иа Восточн.  | 1         | 3         |     | ВЛ437       | 11.800 | 43.500 |     | -260.4 |          |
|   | Восточ    | н. АТ        | 3         | 30        |     | AT1         | 1.400  | 104.10 |     |        |          |
|   | AT        |              | 30        | 5         |     |             | 1.400  | -11.80 |     |        | 1.9010   |
|   | AT        | CK           | 30        | 4         |     |             | 2.800  | 195.60 |     |        | 20.9090  |
|   |           | Северная     | 5         | 6         |     |             | 6.100  | 10.680 |     | -66.50 |          |
|   | 🗌 Северн  | ная          | 6         | 7         |     | T2          | 4.380  | 86.700 |     |        | 18.0450  |
| • |           |              |           | 30        |     |             |        |        |     |        |          |

Рис. П.22. Ввод исходных данных в формате таблицы Ветви

#### <u>Расчет</u>

Запуск процедуры расчета установившегося режима осуществляется командой **УР>Расчет.** Программа выполняет расчет путем решения системы нелинейных алгебраических уравнений режима с использованием современных модификаций метода Ньютона и (при необходимости) стартового алгоритма по методу Зейделя.

Перед началом расчетов следует уточнить установленные константы и параметры, управляющие работой вычислительного алгоритма. Диалоговое окно констант открывается командой **УР**>Общая *информация* (рекомендуемые значения параметров приведены на рис. П23).

| Общая информация                                  | ×                                 |
|---------------------------------------------------|-----------------------------------|
| Узлов -> 8 Ветвей -> 8 ВПТ -> 0                   |                                   |
| Режимный файл -> D:\Mustang.win\nabori\Пример 2.S | SP                                |
| Пояснения:                                        |                                   |
|                                                   |                                   |
|                                                   |                                   |
|                                                   |                                   |
| Управляющие константы:                            | Начальные условия старта УР:      |
| 0.0100 <- Точность УР в сети более 110 КВ [МВТ]   | 🔽 <- Плоский старт                |
| 0.0100 <- Точность УР в сети менее 110 КВ [МВТ]   | 🔽 <- Стартовый алгоритм           |
| 2 <- Козфф. влияния на сходимость УР              | 🔲 <- Учет ограничений на старте   |
| 0.0010 <- Точность УР по напряжению [%]           |                                   |
| 15 <- Колич. пересчетов уравнений ВПТ             | Базисная мощность: 1000.00        |
| 20 <- Останов УР по колич. итераций               | 🔲 Контроль одинаковых папок       |
|                                                   | 🔽 Вывод предупреждающих сообщений |
| ОК Выход Справка Зн                               | начения по умолчанию              |

Рис. П23. Константы и ограничения для вычислительного процесса

#### Анализ результатов расчета

Формы для просмотра и анализа полученных результатов расчета представлены ниже. Интересующая пользователя табличная форма вызывается закладками *Результаты>Узлы* и т.д. На рис. П24-П25 приведены расчетные значения параметров режима по узлам и ветвям рассматриваемой схемы рис. П3-П4, на рис. П26 - сводные обобщенные параметры данного режима. Таблица рис. П27 характеризует ход итерационного вычислительного процесса. На рис. П28 дан пример графического представления результатов расчета сервисными средствами комплекса *Mustang 5.* В этом режиме существует возможность поэлементного рассмотрения объектов схемы с результатами расчета.

Описание расчетных приведено в справочной системе *M2000.hlp*.

| Assaure users Picquitar Kashrane                                                                                |            |           |
|----------------------------------------------------------------------------------------------------|------------|-----------|
| а права вала Нарово с ставовала Сорована сорование сорон Зарово сороно и сор                                    | TRADERSON. | Happinice |
| 15 25 27 27 rearly 10 27 spice kell the a                                                                       |            | Same Craw |
| 301 - Consent 1 1100 - 12000 - 2000 - 2000 - 2000 - 2000 - 2000 - 2000 - 2000 - 2000 - 2000 - 2000 - 2000 - 200 |            | / 000-    |
| eri   aree ravass/ourre ravos   to rasss.   arou c   tuss   📝 🖉 re                                              |            | /00       |
|                                                                                                    | 1000/      | 120       |
| (100003) /24: 66033: /11 0E / 7.8                                                                               |            |           |
| / annu / es- acce / annu / .sc)                                                                                 | 335        |           |
| מטטנר/טעזג מאפיא /עיר איגננר /נר צ / 🚺 🚝 /                                                                      |            |           |
| 00011 / A.F. 53011 / 11 & Jassepseed [] 2                                                                       |            | ans/ a.   |
| 1000 / 0012 / 120 / 120 / 1000 / 1000                                                                           |            | $\sim$    |
|                                                                                                    | -          |           |

Рис. П24. Результаты расчета – таблица Узлы

| ¢ |             | 222   VIII |      | Semigr     | 200            |        |       |       |          |        | 111    |        |          |       |       |                  |        |            |        |
|---|-------------|------------|------|------------|----------------|--------|-------|-------|----------|--------|--------|--------|----------|-------|-------|------------------|--------|------------|--------|
| 1 | and party   | Habered    | - 1  | a se prove | Nerve and a    | Transe |       | 4.9%  |          |        |        | n He   |          |       | -     | 004   <b>6</b> P | T BIT  | Terr HITLA | enes [ |
|   | Benche      | Bub-Bj     | 16   | Si Br      | <b>Darphan</b> | 611    |       |       | <b>6</b> | 611    | 5      |        | 611      | e.    | 8.8   | de las           | -04    | Art 0.0-   | ME N   |
|   | Currow      | 1530       | 1    | 3          | MICSG          | 234.03 | 9.4   | 15.40 | 0.045    | 212.01 | -93    | .22.36 | 0.000    | 106   | 11178 | 0.648            | -6299  | -7.07      |        |
|   | 1734        | Income     | 2    | 1          | TATES          | 212.01 | 33    | 5,30  | ams      | 20.3   | 39.28  | 477    | 10074    | DL3.  | 1.5%  | 0.131            | 10.500 | 1136       |        |
|   | Certones.   | iorrou.    | 1    | 3          | TINCO          | 25400  | 28.AU | 7.22  | 0100     | 2008   | -28.20 | -13.28 | C Deci D | 1120  | 1000  | 0.83             | -63339 | -1410      |        |
|   | Burevau.    | љТ         | 3    | 30         | ATL .          | 230.88 | 23    | 20.03 | 612      | 212.99 | -72    | -12.8J | 0151     | 1097  | 7.212 | 0.077            | 7.232  |            |        |
|   | AT          |            | - 10 | 5          |                | 212.99 | 모 개   | 25 12 | 116      | HT 21  |        | 25 %   | 0.06     | 010   | 190   | DILL             | .0970  |            | 1.911  |
|   | AT          | сĸ         | 30   | 4          |                | 222.99 | 0.0   | -1270 | 0.052    | 11.30  | 0.10   | 15.1B  | 0.590    | 109   | 1.20  | 0.005            | 0.640  |            | 30919  |
|   |             | Ссятрани   | 5    |            |                | 107.84 | 12.36 | 5.01  | CLD60    | 330.67 | -12.16 | -0.25  | 0.067    | LUSI. | 130   | UISL             | -4375  | -0.93      |        |
|   | Cooperation |            | - 6  | 2          | 12             | 11642  | 12.06 | 6.16  | 0.007    | 6.8    | -12 M  | -501   | 1.206    | 10.9  | 1.18  | D.659            | 106    |            | 18:045 |
| F |             |            |      |            |                |        |       |       |          |        |        |        |          |       |       |                  |        |            | 1      |

Рис. П25. Результаты расчета – таблица Ветви

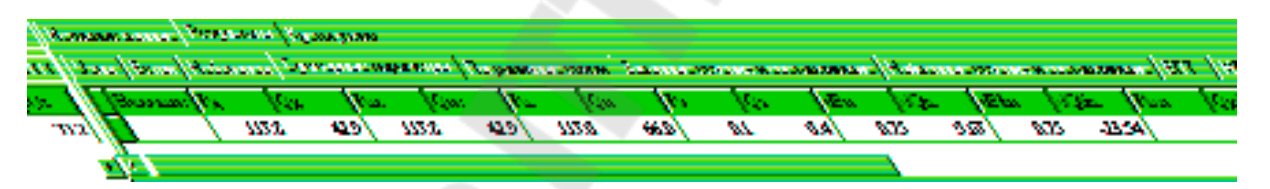

*Рис. П26.* Результаты расчета – таблица *Суммарные параметры* 

| y: | злы   Ветви        | Небал | ансы | Суммарны | е параметр | связи   З | Заданные сечения и составляю |       |       |      |      |
|----|--------------------|-------|------|----------|------------|-----------|------------------------------|-------|-------|------|------|
|    | Name N Code Pneb Q |       |      |          | Qneb       | Ucal      | Angle                        | Pg    | Qg    | Qmin | Qmax |
|    | Бистема            | 1     | 1100 |          |            | 234.00    |                              | 37.81 | 17.62 | -200 | 300  |
|    | ТЭЦ                | 2     | 1010 | -0.0000  |            | 232.00    | -0.10                        | 80.00 | 11.88 | -60  | 80   |
|    | Восточн.           | 3     | 11   | 0.0011   | -0.0001    | 230.88    | -1.19                        |       |       |      |      |
|    | CK                 | 4     | 1010 | -0.0000  |            | 11.20     | -7.86                        |       | 13.39 | -18  | 45   |
|    |                    | 5     | 11   | -0.0052  | -0.0001    | 117.84    | -7.01                        |       |       |      |      |
|    | Северная           | 6     | 11   | 0.0033   | -0.0020    | 116.67    | -7.40                        |       |       |      |      |
|    | $\sim$             | 7     | 11   | -0.0022  | -0.0036    | 6.21      | -11.87                       |       |       |      |      |
|    | AT                 | 30    | 11   | 0.0024   | -0.0009    | 222.99    | -7.82                        |       |       |      |      |
| Г  |                    |       |      |          | _          |           |                              |       |       |      |      |
| •  |                    |       |      |          |            |           |                              |       |       |      | 2    |

Рис. П27. Результаты расчета – таблица **Небалансы** 

| 🍋 УР. Исходные данн                    | ые. Резуль | таты  |           | <b>_</b>  |  |  |  |  |  |  |  |  |
|----------------------------------------|------------|-------|-----------|-----------|--|--|--|--|--|--|--|--|
| "Дерево" Шрифт Поиск узлов Сохранить   |            |       |           |           |  |  |  |  |  |  |  |  |
| Исходные данные Результаты Кусты узлов |            |       |           |           |  |  |  |  |  |  |  |  |
|                                        |            |       |           |           |  |  |  |  |  |  |  |  |
| Восточн.                               | 57 + j20   | AT1   | -57 - j13 | AT 30     |  |  |  |  |  |  |  |  |
| 3<br>Code = 11                         | 0.152      |       | 0.152     | 223.0     |  |  |  |  |  |  |  |  |
| Ustart = 220.0                         | -28 - j16  | ВЛ437 | 28 + j2   | Система 1 |  |  |  |  |  |  |  |  |
| Ucal = 230.9                           | 0.081      | - j14 | 0.070     | 234.0     |  |  |  |  |  |  |  |  |
| Ps = 0<br>Qs = 0                       | -29 - j5   | ВЛ458 | 29 - j6   | ТЭЦ 2     |  |  |  |  |  |  |  |  |
| PNEB = 0.0011                          | 0.074      | - j11 | 0.075     | 232.0     |  |  |  |  |  |  |  |  |
|                                        | ]          |       |           |           |  |  |  |  |  |  |  |  |
|                                        |            |       |           |           |  |  |  |  |  |  |  |  |
|                                        |            |       |           |           |  |  |  |  |  |  |  |  |

Рис. П28. Графическое представление результатов

#### ЛИТЕРАТУРА

1. Герасименко А.А., Федин В.Т. Передача и распределение электрической энергии. – Ростов-на-Дону: Феникс, Красноярск: Издательские проекты, 2006.

2. Поспелов Г.Е., Федин В.Т., Лычев П.В. Электрические системы и сети. – Минск: Технопринт, 2004.

3. Идельчик В.И. Электрические системы и сети. – Москва: Энергоатомиздат, 1989.

4. Лычев П.В., Федин В.Т. Электрические системы и сети. Решение практических задач. – Минск: Дизайн ПРО. 1997.

5. Справочник по проектированию электрических сетей / Под ред. Д.А. Файбисовича. – Москва: Издательство НЦ ЭНАС, 2005.

6. Фадеева Г.А., Федин В.Т., Шиманская Т.А. Установившиеся режимы электрических систем и сетей. Лабораторные работы. – Минск: Технопринт, 2000.

# СОДЕРЖАНИЕ

| Общая информация                                           | 3  |
|------------------------------------------------------------|----|
| Лабораторная работа №1. Расчет и анализ установившихся ре- |    |
| жимов разомкнутой электрической сети одного номинального   |    |
| напряжения                                                 | 4  |
| Лабораторная работа №2. Расчет и анализ установившихся ре- |    |
| жимов замкнутой электрической сети одного номинального на- |    |
| пряжения                                                   | 10 |
| Лабораторная работа №3. Расчет и анализ послеаварийных ре- |    |
| жимов электрической сети. Регулирование напряжения измене- |    |
| нием коэффициента трансформации трансформаторов            | 16 |
| Лабораторная работа №4. Исследование влияния компенсирую-  |    |
| щих устройств на параметры режима электрической сети       | 20 |
| Приложение. Инструкция по использованию программных ком-   |    |
| плексов RASTR, MUSTANG расчета установившихся режимов      |    |
| электрических сетей                                        | 24 |
| Литература                                                 | 45 |

Головач Ольга Михайловна Головач Юрий Дмитриевич

# КОМПЬЮТЕРНЫЕ РАСЧЕТЫ УСТАНОВИВШИХСЯ РЕЖИМОВ ЭЛЕКТРИЧЕСКИХ СЕТЕЙ

Лабораторный практикум по дисциплине «Передача и распределение электрической энергии» для студентов специальности 1-43 01 03 «Электроснабжение» дневной и заочной форм обучения

> Подписано к размещению в электронную библиотеку ГГТУ им. П. О. Сухого в качестве электронного учебно-методического документа 20.09.10.

> > Per. № 25E. E-mail: ic@gstu.by http://www.gstu.by